# 分布式 I/O 系统

# BL200 系列耦合器 Modbus/MQTT/OPC UA

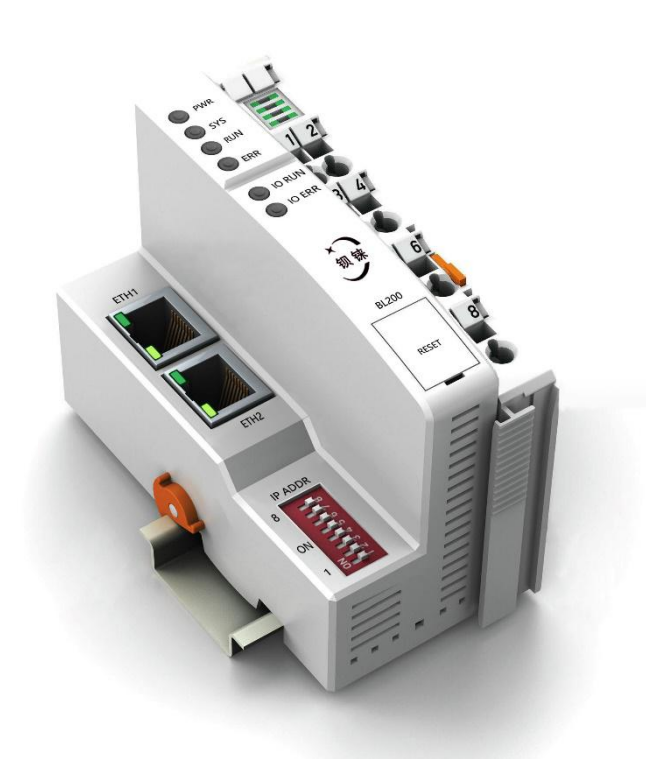

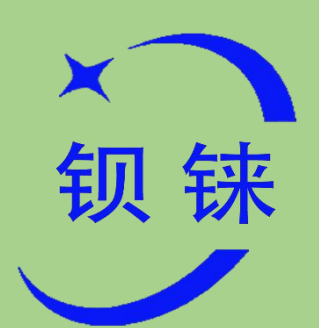

# BL200 系列 说明书

| 版本: | V1. 0         |
|-----|---------------|
| 日期: | 2021-10-12    |
| 网址: | 深圳市钡铼技术有限公司   |
| 网址: | www.bliiot.cn |

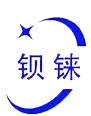

#### 前言

感谢您使用深圳市钡铼技术有限公司的分布式 I/O 系统, 阅读本产品说明书能让您快速 掌握本产品的功能和使用方法。

#### 版权声明

本说明书之所有权由深圳市钡铼技术有限公司所有。未经本公司之书面许可,任何单位和个人无权以任何形式复制、传播和转载本手册之任何部分,否则一切后果由违者自负。

#### 免责声明

本产品主要用于工业现场自动化测量和控制,操作人员必须是自动化或电气领域中具有 经验的电气专家。请按照说明书提供的参数和技术规格使用,本公司不承担由于不正常使用 或不恰当使用本产品造成的财产或人身伤害。

修订记录

| 更新日期        | 文档版本 | 说明 | 作者  |
|-------------|------|----|-----|
| 2021年10月13日 | V1.0 | 初版 | ZLF |
|             |      |    |     |

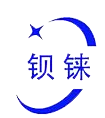

# 目录

| 1. | 产品   | J简介         |                                            | 4  |
|----|------|-------------|--------------------------------------------|----|
|    | 1.1  | 概述          |                                            | 4  |
|    | 1.2  | 典型区         | 这用                                         | 4  |
|    | 1.3  | 功能物         | 寺点                                         | 5  |
|    | 1.4  | 技术参         | 参数                                         | 5  |
|    | 1.5  | 设备道         | 先型                                         | 6  |
| 2. | 设备   | `描述         |                                            | 7  |
|    | 2.1  | 视图          |                                            | 7  |
|    | 2.2  | 尺寸          |                                            | 8  |
|    | 2.3  | 数据角         | 烛点/内部总线                                    | 9  |
|    | 2.4  | 电源路         | 夸接触点                                       | 9  |
|    | 2.5  | 接线点         | 点                                          | 10 |
|    | 2.6  | LED 指       | 旨示灯                                        | 10 |
|    | 2.7  | 以太区         | 网接口                                        | 11 |
|    | 2.8  | IP 地址       | 止选择开关                                      | 12 |
|    | 2.9  | 恢复出         | 出厂按钮                                       | 12 |
|    | 2.10 | ) 原理        | 里方框图                                       | 13 |
| 3. | 产品   | 占安装         |                                            | 13 |
|    | 3.1  | 安装          | 页序                                         | 13 |
|    | 3.2  | 安装制         | 禺合器<br>                                    | 14 |
|    | 3.3  | 移除精         | 禺合器                                        | 14 |
|    | 3.4  | 插入机         | 莫块<br>                                     | 15 |
|    | 3.5  | 移除植         | 莫块                                         | 16 |
| 4. | 连接   | 设备          |                                            | 17 |
|    | 4.1  | 连接导         | 异线                                         | 17 |
|    | 4.2  | 连接甲         |                                            | 17 |
|    |      | 4.2.1       | 系统电源                                       | 17 |
|    |      | 4.2.2       | 现场电源                                       | 18 |
|    |      | 4.2.3       | 接地                                         | 19 |
| _  | 4.3  |             | 忌线                                         | 19 |
| 5. | 网页   | 〕<br>配置     |                                            | 21 |
|    | 5.1  | 配査用         |                                            | 21 |
|    |      | 7.1.1       | 连接计算机机耥合器                                  |    |
|    |      | 7.1.2       | 『記事社 というまし                                 |    |
|    |      | 7.1.3       | 能直 ア に ア 地 址                               |    |
|    |      | 7.1.4       | 出/款认设直                                     |    |
|    | ГО   | 1.1.5<br>مد | 豆豕ᄠ直贝闾                                     |    |
|    | 5.Z  | 状念··        |                                            |    |
|    | ე.პ  |             | 至 4六                                       | JL |
|    |      | 5.3.1       | ☆ 3. 10 - 10 - 10 - 10 - 10 - 10 - 10 - 10 | 31 |
|    |      | J.J.Z       | 目                                          | 34 |

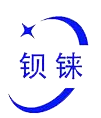

|    |     | 5.3.3 | 备份/升级        | 35 |
|----|-----|-------|--------------|----|
|    |     | 5.3.4 | 重启           | 35 |
|    | 5.4 | 设置    |              | 36 |
|    | 5.5 | I/O 模 | 缺            | 37 |
|    |     | 5.5.1 | 数字输入模块       | 38 |
|    |     | 5.5.2 | 数字输出模块       | 39 |
|    |     | 5.5.3 | 模拟输入模块       | 40 |
|    |     | 5.5.4 | 模拟输出模块       | 41 |
|    | 5.6 | 串口樹   | 莫块           | 41 |
|    |     | 5.6.1 | 串口设置         | 42 |
|    |     | 5.6.2 | Modbus 设置    | 42 |
|    | 5.7 | OPC l | JA           | 45 |
| 6. | 现场  | 杨总线通信 | <b>≜</b>     | 46 |
|    | 6.1 | Modb  | DUS          | 46 |
|    |     | 6.1.1 | 概述           | 46 |
|    |     | 6.1.2 | Modbus 功能码描述 | 48 |
|    |     | 6.1.3 | Modbus 寄存器映射 | 62 |
|    | 6.2 | OPC l | JA           | 63 |
| 7. | 附录  | ₹     |              | 68 |
|    | 7.1 | 插图列   | 列表           | 68 |
|    | 7.2 | 表格列   | 列表           | 69 |

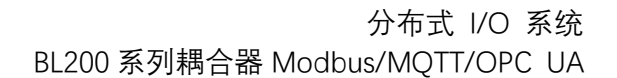

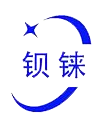

# 1. 产品简介

#### 1.1概述

BL200 系列耦合器是一个数据采集和控制系统,基于强大的 32 位 ARM926EJ-S<sup>™</sup> 微处 理器设计,采用 Linux 操作系统,支持 Modbus, MQTT,OPC UA 等多种协议,可以快速接 入现场 PLC、MES 和 SCADA 以及 ERP 系统,同时也能快速连接到 AWS 云,华为云以及阿 里云等众多云平台。另外该设备提供 SDK,允许用户进行二次开发,满足碎片化的应用市场 需求。

BL200 系列耦合器是一种模块化的分布式 I/O 系统。该系统由 3 部分组成:现场总线耦合器和各种类型的(数字和模拟信号以及特殊功) I/O 模块以及终端模块。

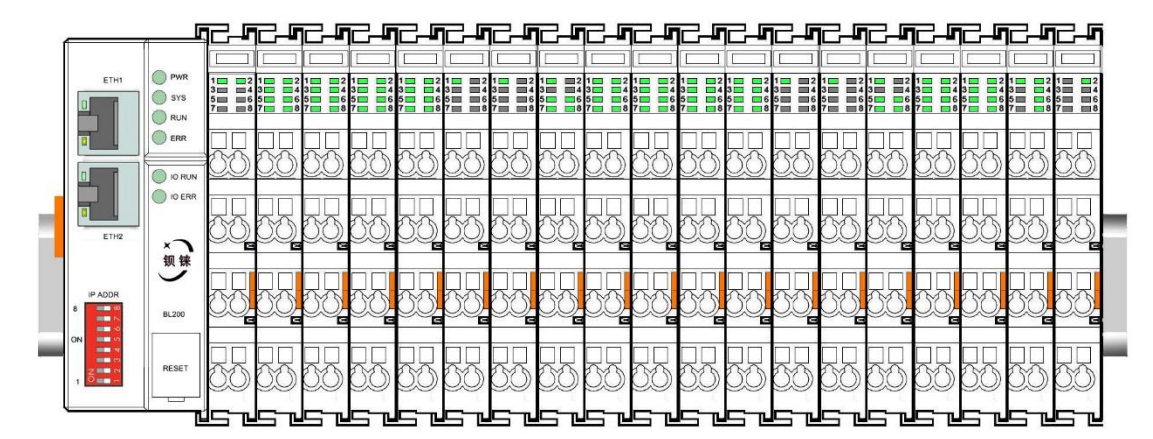

图 1:现场节点

该节点和现场设备(例如 PLC)之间的通讯通过现场总线耦合器的以太网接口实现,现 场总线耦合器和 I/O 模块之间的通信通过本地总线进行。两个以太网接口内部集成交换机 功能,可以建立线性拓扑,无需额外的交换机或集线器。

该系统需要使用电源模块提供 24VDC 系统电压和 24VDC 现场电压, 现场总线耦合器本 身包含一个电源模块。由于使用了 2 组独立的电源, 现场电压和系统电压彼此电气隔离。 在装配现场总线节点模块时, 各个 I/O 模块可以任意组合排列, 不要求按模块类型分组。 必须始终将终端模块(例如 TERM) 插入现场总线节点的末端, 确保正确的数据传输。

BL200 系列耦合器可以通过内置的 web 服务器进行配置和测试。

#### 1.2典型应用

分布式 I/O 模块系统由于具有可靠度高、容易扩展、设置容易、网络布线方便等特性, 适用于分散地区的应用, 广泛应用于数据收集和各种控制。产品广泛应用于物联网、智慧工 厂、智慧医疗、智能家居、智能交通、机房动力环境监控、电力、石油监控等行业。

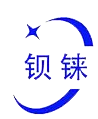

# 1.3功能特点

- ▶ 最大可接入 32 个 I/O 模块;
- ▶ 支持多种工业通信协议 Modbus、MQTT、OPC UA 等;
- ▶ 支持接入阿里云、华为云、AWS 云、Thingsboard 等;
- 现场侧和系统侧以及总线侧三者彼此电气隔离;
- ▶ 支持 2 X RJ45 接口, 集成交换机功能, 可以建立线路拓扑, 节约交换机或集线器;
- ▶ 便捷的接线连接技术,免螺丝安装;

## 1.4技术参数

#### 表 1: 技术参数

| 名称       | 参数                        | 描述                                                           |  |  |
|----------|---------------------------|--------------------------------------------------------------|--|--|
|          | 供电电源(系统):                 | 24 VDC                                                       |  |  |
|          | 输入电流(系统):                 | 最大 500 mA@24VDC                                              |  |  |
|          | 电源效率                      | 84%                                                          |  |  |
| 系统电源     | 内部总线电压:                   | 5VDC                                                         |  |  |
|          | 耦合器消耗电流:                  | 最大 300mA@5VDC                                                |  |  |
|          | I/O 模块消耗电流:               | 最大 1700mA@5VDC                                               |  |  |
|          | 隔离保护:                     | 500 V 系统/供电                                                  |  |  |
|          | 供电电源(现场):                 | 24 VDC                                                       |  |  |
|          | 电源跨接触点电流(最大):             | 10 ADC                                                       |  |  |
|          | 数量:                       | 2 X RJ45                                                     |  |  |
|          | 传输介质                      | 双绞线, STP 100 Ω Cat 5                                         |  |  |
| 以太网      | 最大线缆长度                    | 100m                                                         |  |  |
|          | 速率                        | 10/100 Mbit/s                                                |  |  |
|          | 隔离保护                      | ESD 接触∶8KV,浪涌∶4KV (10/1000us)                                |  |  |
|          | 操作系统                      | Linux                                                        |  |  |
|          | 处理器                       | ARM926EJ-S                                                   |  |  |
|          | 主频                        | 300MHz                                                       |  |  |
|          | RAM                       | 64MB                                                         |  |  |
|          | Flash                     | 128MB                                                        |  |  |
| 玄坛       | I/O 模块数量                  | 最大 32                                                        |  |  |
|          | 通过史口描块过程吨射                | • Bool : 4096                                                |  |  |
|          | 他也中口侯久过住砍别<br>(Modbus)粉据占 | • 16 Bit : 2048                                              |  |  |
|          |                           | • 32 Bit : 1024                                              |  |  |
|          |                           | Modbus TCP , MQTT , OPC UA , HTTP ,                          |  |  |
|          |                           | BootP , DHCP , DNS , SNTP , SNMP                             |  |  |
|          | 最大连接数                     | 15 Modbus TCP                                                |  |  |
|          | 连接技术:                     | 笼式弹簧连接技术                                                     |  |  |
| 按线刀式<br> | 导线直径                      | 0.08 mm <sup>2</sup> ··· 2.5 mm <sup>2</sup> , AWG 28 ··· 14 |  |  |

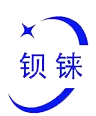

|                      | 剥线长度  | 8 mm 9 mm / 0.33 in                      |  |
|----------------------|-------|------------------------------------------|--|
|                      | 工作温度: | 0 55 °C                                  |  |
|                      | 储存温度: | -40 ··· 70 °C                            |  |
| 环境                   | 相对湿度: | 5 ··· 95% 无凝结                            |  |
|                      | 工作海拔: | 0 2000 m                                 |  |
|                      | 防护类型: | IP20                                     |  |
|                      | 宽度:   | 48mm                                     |  |
| 几何尺寸                 | 高度:   | 100mm                                    |  |
|                      | 深度:   | 69mm                                     |  |
|                      | 颜色:   | 浅灰色                                      |  |
| <del>1 / 1</del> / 1 | 外壳材料: | 聚碳酸酯,尼龙 6.6                              |  |
| 171 144              | 火灾荷载: | 1.239 MJ                                 |  |
|                      | 重量:   | 180 g                                    |  |
| 机械                   | 安装方式  | DIN-35 型导轨                               |  |
|                      |       | EN 55022: 2006/A1: 2007 (CE &RE) Class B |  |
|                      |       | IEC 61000-4-2 (ESD) Level 4              |  |
|                      |       | IEC 61000-4-3 (RS) Level 4               |  |
| 认证                   | EMC   | IEC 61000-4-4 (EFT) Level 4              |  |
|                      |       | IEC 61000-4-5 (Surge)Level 3             |  |
|                      |       | IEC 61000-4-6 (CS)Level 4                |  |
|                      |       | IEC 61000-4-8 (M/S) Level 4              |  |

# 1.5设备选型

## 表 2: 设备选型

| 编号 | 名称                  | 型号       | 通道 | 信号类型     |
|----|---------------------|----------|----|----------|
| 1  | 8 通道数字输入模块          | M1082    | 8  | NPN      |
| 2  | 8 通道数字输入模块          | M1081    | 8  | PNP      |
| 3  | 8 通道数字输出模块          | M2082    | 8  | NPN      |
| 4  | 8 通道数字输出模块          | M2081    | 8  | PNP      |
| 5  | 4 通道模拟输入模块          | M3041    | 4  | Current  |
| 6  | 4 通道模拟输出模块          | M4043    | 4  | Voltage  |
| 7  | 4 通道 RTD 输入模块       | M5041    | 4  | Resistor |
| 8  | 2 通道串口通信模块          | M6021    | 2  | RS485    |
| 9  | 24V 电源模块            | M701     | /  | /        |
| 10 | 终端模块                | M801     | /  | /        |
| 11 | Modbus-TCP I/O 耦合器  | BL200    | /  | /        |
| 12 | OPC UA 边缘计算 I/O 控制器 | BL200UA  | /  | /        |
| 13 | MQTT 边缘计算 I/O 控制器   | BL200M   | /  | /        |
| 14 | 多协议边缘计算 I/O 控制器     | BL200Pro | /  | /        |
| 15 | 分布式 Profinet 总线耦合器  | BL200PN  | /  | /        |

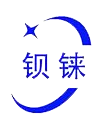

| 16 | 分布式 Ethernet/IP 总线耦合器 | BL200EP | / | / |
|----|-----------------------|---------|---|---|
| 17 | 分布式 EtherCAT 总线耦合器    | BL200EC | / | / |
| 18 | 分布式 BACnet/IP 总线耦合器   | BL200BN | / | / |

# 2. 设备描述

# 2.1视图

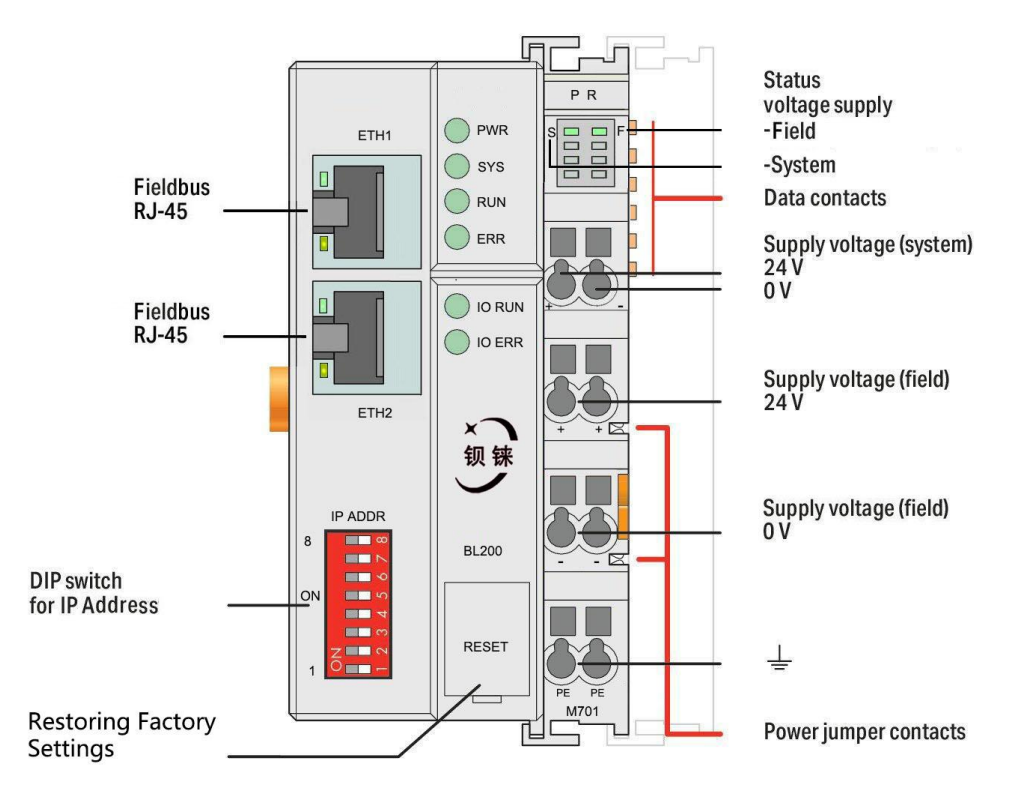

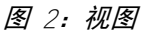

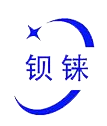

2.2尺寸

单位: mm

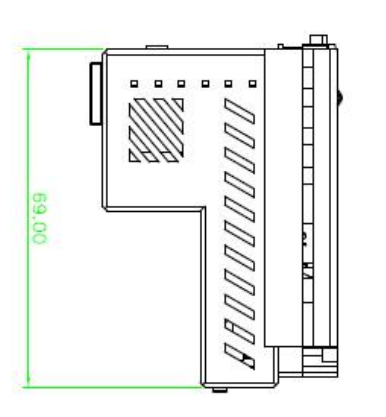

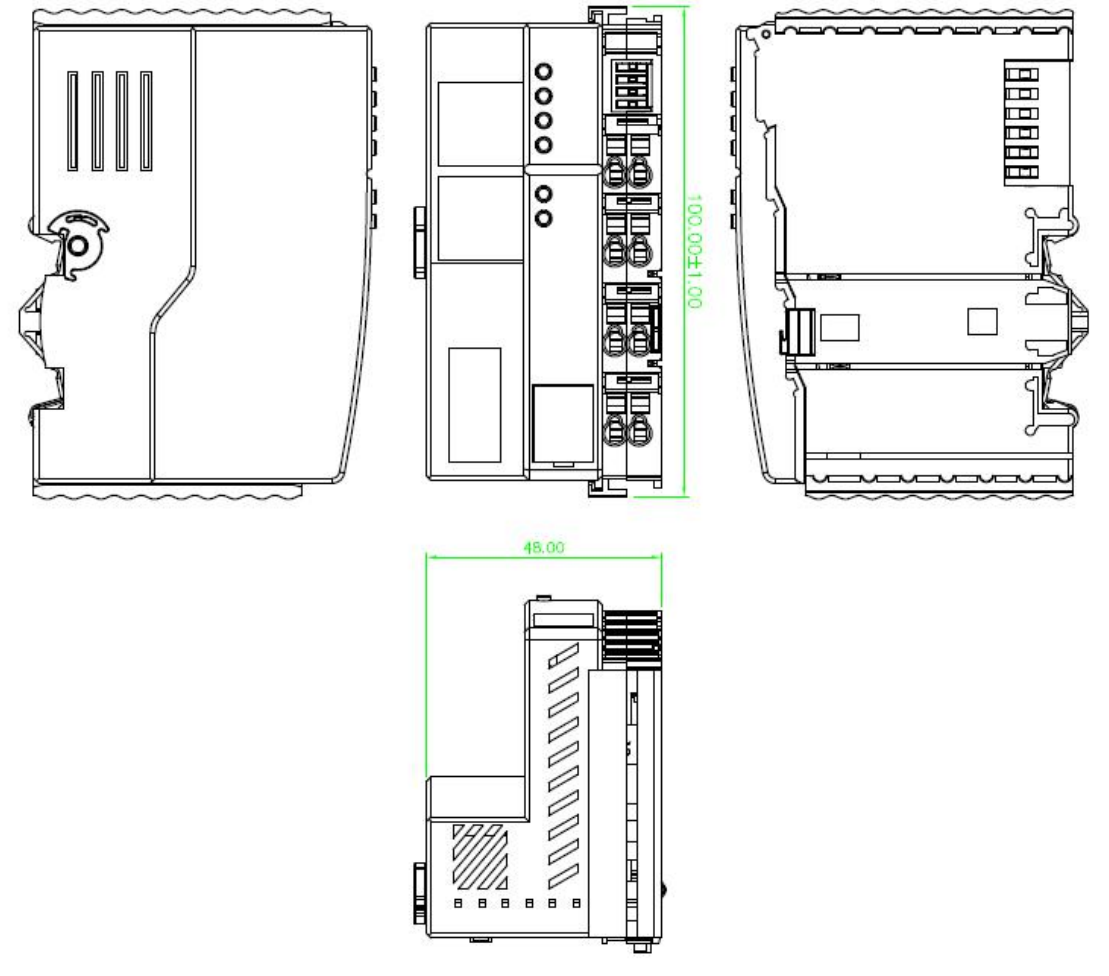

图 3: 2D 结构示意图

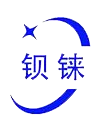

## 2.3数据触点/内部总线

现场总线耦合器和 I/O 模块之间的通信, 以及 I/O 模块的系统供电都是通过内部总线实现的。 内部总线是由 6 个数据触点组成,这些镀金触点在连接时可进行自清洁。

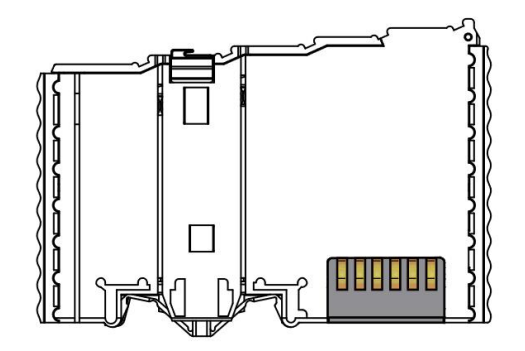

图 4: 数据触点

## 2.4电源跨接触点

该耦合器自带的电源模块有两个自清洁电源跨接触点,可为现场侧进行供电。该电源跨接触 点的最大电流为 10A,电流超出最大值会损坏触点。在对系统进行配置时须保证不超过上述 电流最大值,如超出,则需插入一个电源模块。

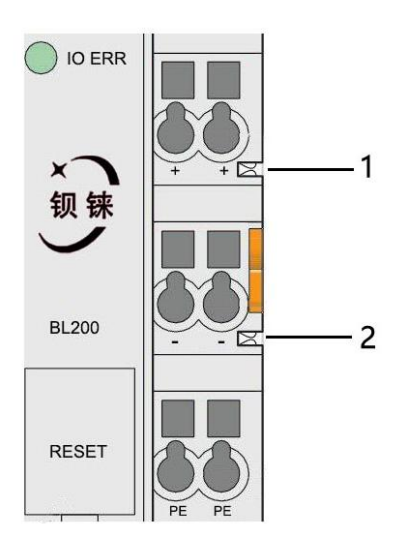

图 5: 电源跨接触点

#### 表 4: "电源跨接触点"描述

| 编号 | 类型   | 描述         |
|----|------|------------|
| 1  | 弹簧触点 | 给现场侧供电 24V |
| 2  | 弹簧触点 | 给现场侧供电 0V  |

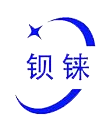

# 2.5接线点

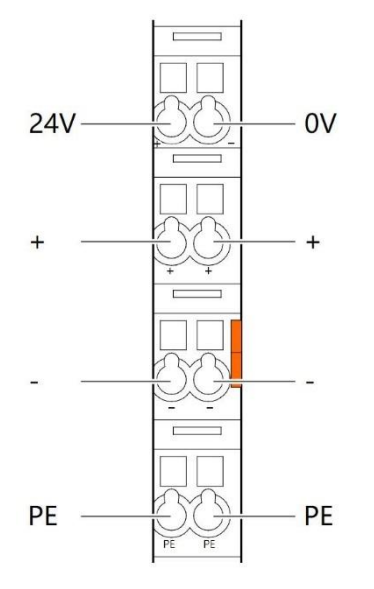

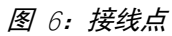

| 表 5:"接线点"描述 |                  |  |  |
|-------------|------------------|--|--|
| 名称          | 描述               |  |  |
| 24V         | 系统电源 24VDC       |  |  |
| 0V          | 系统电源 <b>0VDC</b> |  |  |
| +           | 现场 24V 电压        |  |  |
| +           | 现场 24V 电压        |  |  |
| -           | 现场 24V 电压        |  |  |
| -           | 现场 24V 电压        |  |  |
| PE          | 接地点              |  |  |
| PE          | 接地点              |  |  |

# 2.6LED 指示灯

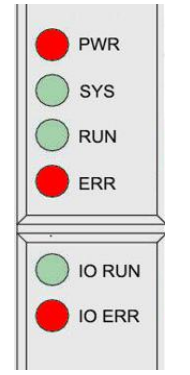

图 7: 耦合器 LED 指示灯

#### 表 6: "耦合器 LED 指示灯" 描述

| 编号      | 描述              | 颜色 | 状态 | 功能          |
|---------|-----------------|----|----|-------------|
|         |                 |    | 亮  | 连电源正常       |
| PWR     | 电源指示灯           | 红色 |    |             |
|         |                 |    | 灭  | 没有电源        |
|         |                 |    | 亮  | 系统正常        |
| SYS     | 系统指示灯           | 绿色 | 闪烁 | 系统未配置       |
|         |                 |    | 灭  | 系统故障        |
|         |                 |    | 亮  | IP 正常       |
| RUN     | 运行指示灯           | 绿色 | 闪烁 | IP 冲突       |
|         |                 |    | 灭  | 未分配 IP      |
|         | 错误指示灯           | 红色 | 亮  | 至少有一个北向协议连接 |
| ERR     |                 |    | 闪烁 | 收发数据        |
|         |                 |    | 灭  | 没有北向协议连接    |
|         |                 | 绿色 | 亮  | 正常          |
| I/O RUN | I/O 候吠运行指示<br>灯 |    | 闪烁 | 节点通讯失败      |
|         |                 |    | 灭  | 没有节点        |
|         |                 |    | 亮  | 正常          |
| I/O ERR | Ⅳ℃              | 红色 | 闪烁 | 节点通讯失败      |
|         |                 |    | 灭  | 没有节点        |

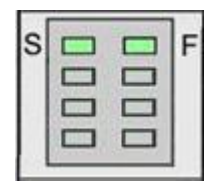

图 8: 电源模块 LED 指示灯

表 7: "电源模块 LED 指示灯" 描述

| 编号 | 描述           | 颜色 | 状态 | 功能   |
|----|--------------|----|----|------|
| 1  | 现场 24V 电源指示灯 | 绿色 | 亮  | 电源正常 |
|    |              |    | 灭  | 没有电源 |
| 2  | 系统 24V 电源指示灯 | 绿色 | 亮  | 电源正常 |
| 2  |              |    | 灭  | 没有电源 |

2.7以太网接口

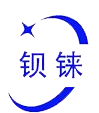

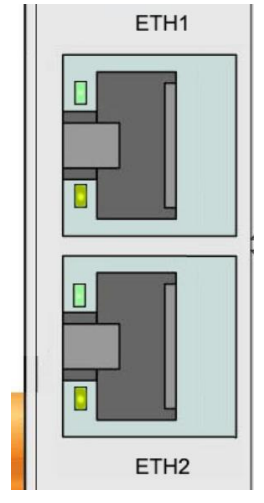

图 9: 以太网接口

## 2.8IP 地址选择开关

8 位 DIP 开关用于设置 IP 地址。DIP 开关的编码是按位进行的,从最低有效位(2°)的 DIP 开关 1 开始,到最高有效位(2<sup>7</sup>)的 DIP 开关 8,对应十进制值:0-255。

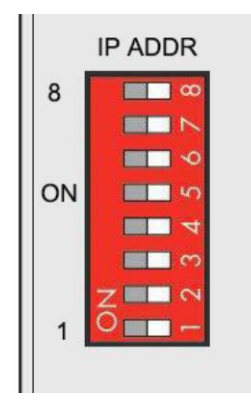

图 10: IP 地址选择开关(示例:设置"0")

对于 DIP 开关的值为 0000 0000 (十进制 0) 时, IP 地址为 192.168.1.10;

对于 DIP 开关的值为 1111 1111 (十进制 255) 时, IP 地址根据 DHCP 协议自动分配 IP;

对于 DIP 开关的值为 0000 0001 – 1111 1110 (十进制 1-254) 时,确定 IP 地址的第 3 个字节,第 1、2 和 4 三个字节为固定字节,即 192.168.xxx.253。

## 2.9恢复出厂按钮

此按钮用于将设备配置参数恢复到出厂状态。

操作方法:

1. 在设备处于正常运行状态下,打开翻盖;

2. 长按 5 秒以上, 直到全部 LED 灯熄灭表明操作成功, 然后设备会自动重启。

深圳市钡铼技术有限公司

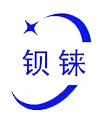

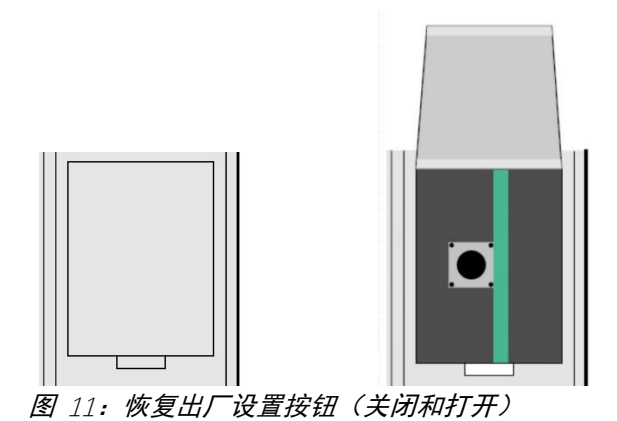

## 2.10 原理方框图

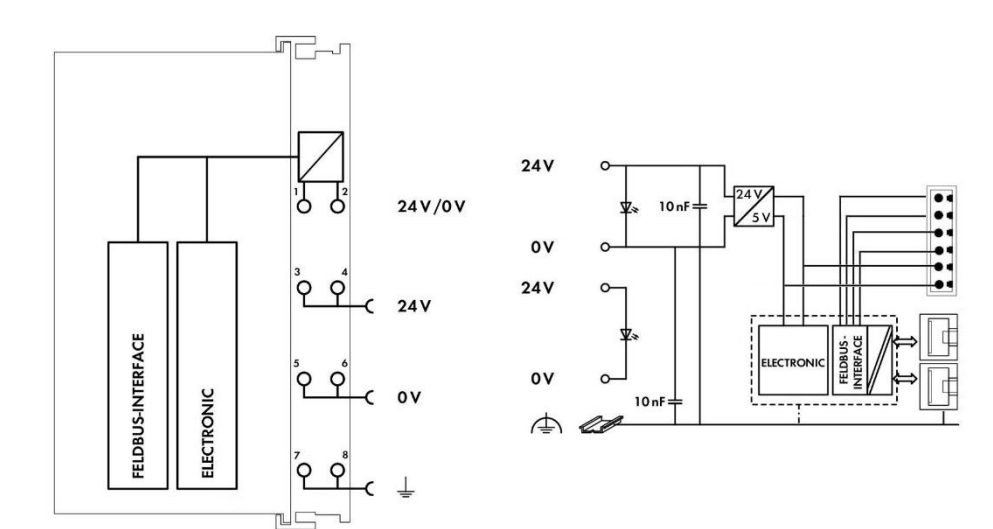

图 12: 原理方框图

# 3.产品安装

#### 3.1安装顺序

钡铼技术的所有分布式现场总线耦合器和 I/O 模块必须安装在标准 DIN 35 导轨上。

从现场总线耦合器开始,从左向右依次装配总线 I/O 模块,各个模块彼此相邻安装。所有 I/O 模块的右侧都有凹槽和电源跨接触点,为了避免装配错误,必须从右侧和顶部插入 I/O 模块,以免损坏模快。

利用簧片和凹槽系统形成可靠的装配和连接。通过自动锁闭功能,在完成安装后各个组件被安全地固定在导轨上。

不要忘记安装终端模块! 始终将终端模块(例如 TERM) 插入现场总线节点的末端, 确保正确的数据传输。

第13页共72页

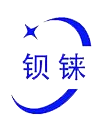

# 3.2安装耦合器

- 1. 先将耦合器卡入 DIN 导轨;
- 2. 然后使用螺丝刀等工具转动锁定凸轮, 直到锁定凸轮与 DIN 导轨啮合。

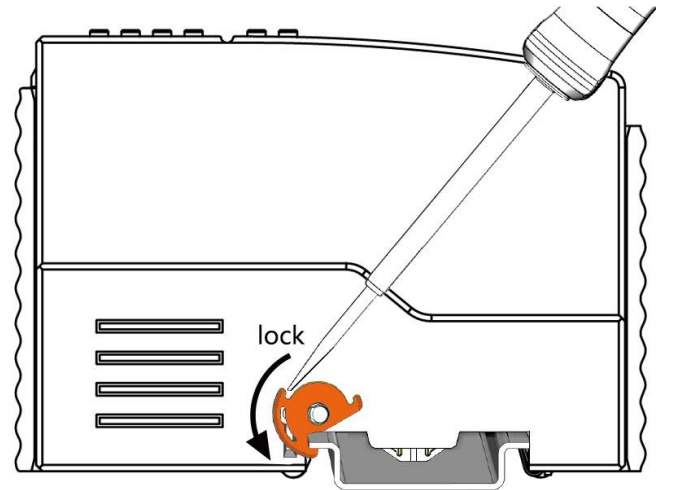

图 13: 锁定耦合器

### 3.3移除耦合器

1. 使用螺丝刀转动锁定盘凸轮,直到锁定凸轮不再与导轨啮合。

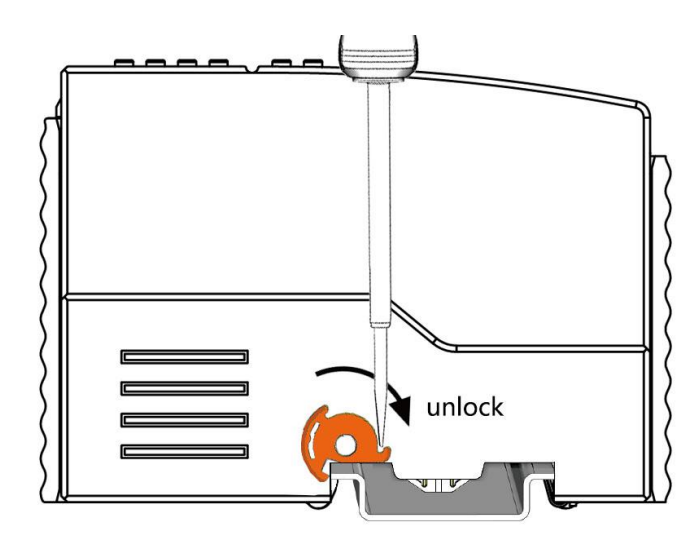

图 14: 解锁耦合器

2. 拉动释放卡舌,从组件上拆下现场总线耦合器。

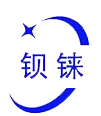

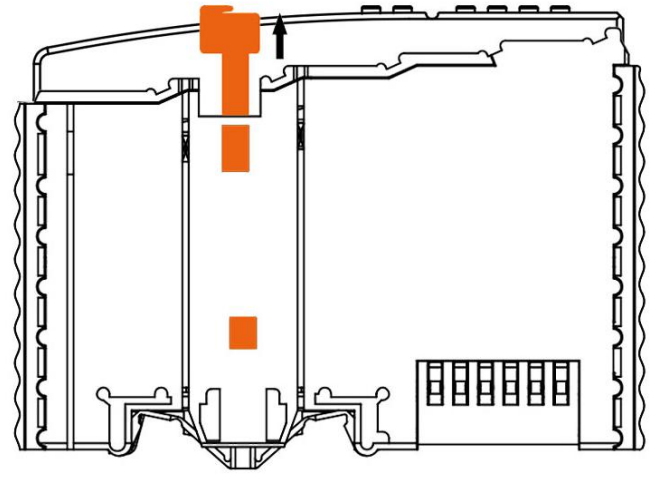

图 15: 解锁耦合器

移除现场总线耦合器/控制器时,数据或电源触点与相邻 I/O 模块的电气连接断开

# 3.4插入模块

1. 插入模块时,确认模块上的簧片对齐所连接的耦合器或者其他 I/O 模块的凹槽。

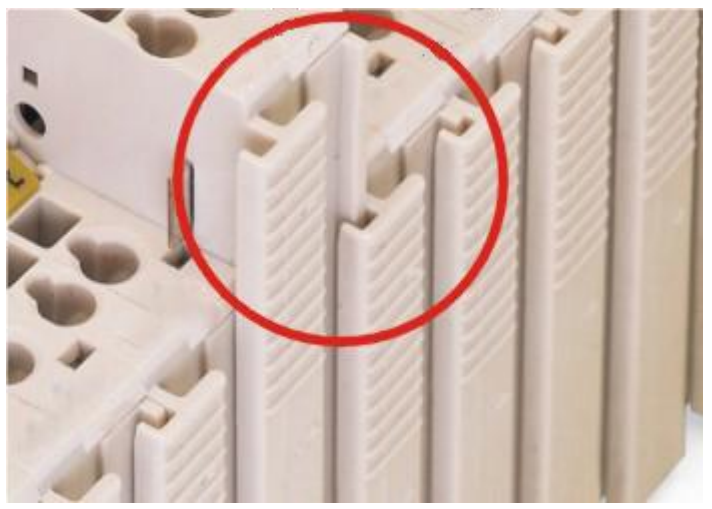

图 16: 对准凹槽 (示例)

2.将 I/O 模块压入装配位置, 直到 I/O 模块卡入导轨。

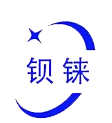

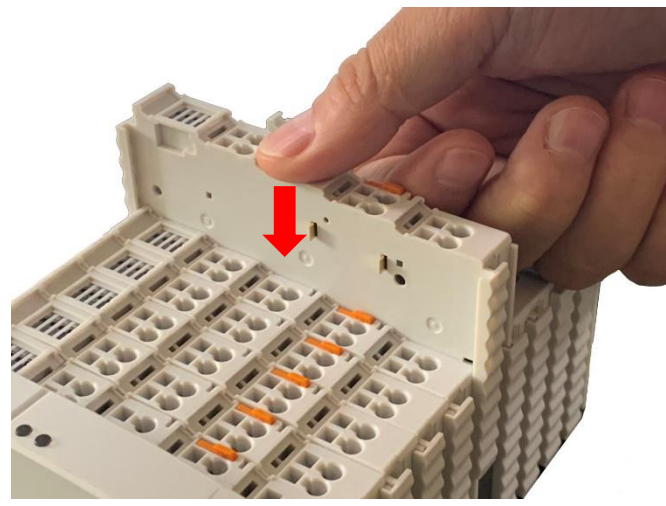

图 17: 将 1/0 模块卡入到位 (示例)

将 I/O 模块安装好后,就通过数据触点和电源跳线触点建立好与现场总线耦合器(或前一个 I/O 模块)和后面 I/O 模块的电气连接了。

## 3.5移除模块

向上提拉锁栓,从组件中移除 I/O 模块。

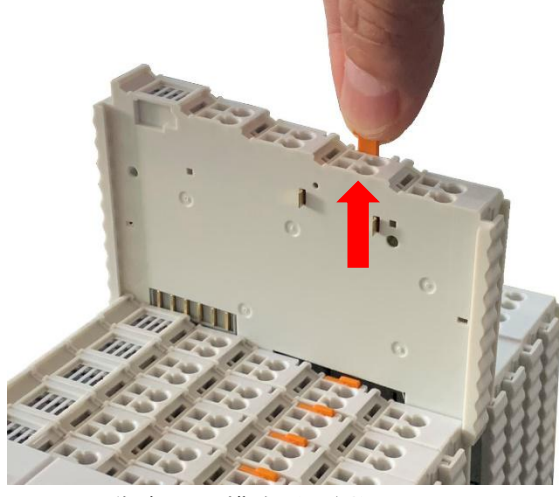

图 18: 移除 1/0 模块 (示例)

移除 I/O 模块后,数据或电源跳线触点的电气连接断开。

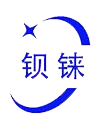

# 4. 连接设备

#### 4.1连接导线

笼式弹簧连接适用于单股导线、多股导线和细多股导线。每个笼式弹簧只能连接一根导 线,如果超过一根导线,则必须汇成一点后再接入。

- 1. 先将工具插入接线处上方的开口, 打开笼式弹簧。
- 2. 将导线插入相应打开的连接端。
- 3. 移除工具后即可将笼式弹簧关闭, 导线即被弹簧牢固地卡住。

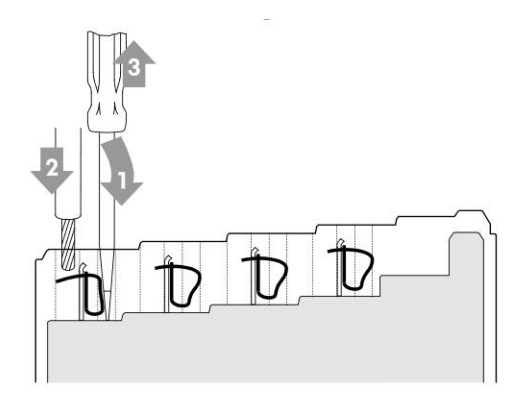

图 19: 连接导线

#### 4.2连接电源

系统和现场电压由供电模块提供。BL200 系列耦合器自带一个供电模块,可以为耦合器和 I/O 模块的内部电子设备供电。如有必要(I/O 模块比较多,电流比较大),还可通过独立的供电模块提供。

现场总线接口(以太网接口)、系统和现场三者之间彼此电位隔离。

#### 4.2.1 系统电源

BL200 系列耦合器需要 24 V 直流系统电源,并从供电模块的接线端子接入。系统内部 所需要的 5V 总线电压是通过 24V 系统电压转换而来。

供电模块仅具有适当的熔断器保护,请在外部提供适当的过流保护。 请注意匹配供电模块的输出功率和负载功率,避免负载电流过大的情况发生。

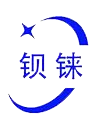

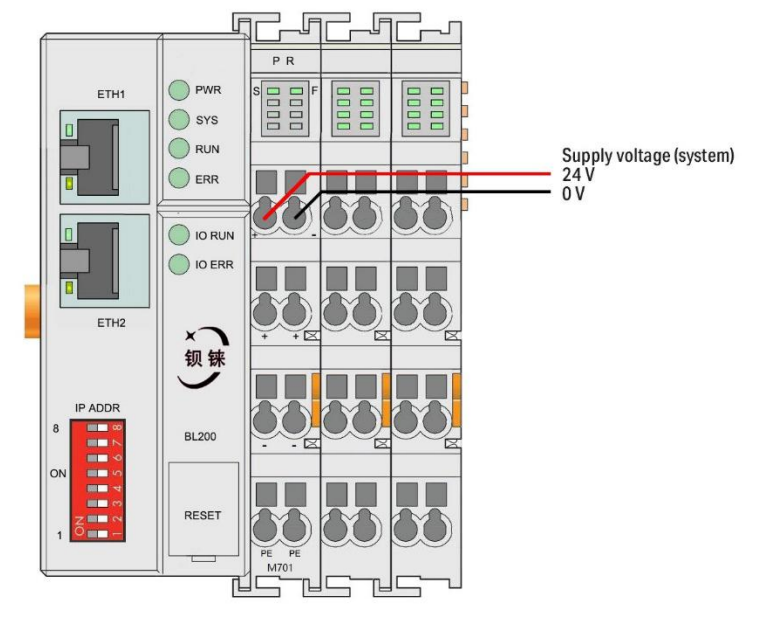

图 20: 连接系统电源示意图

## 4.2.2 现场电源

供电模块在现场侧提供 24 VDC 电压,为传感器和执行器供电。 现场供电仅具有适当的熔断器保护。如果没有过流保护,电子设备可能会损坏。

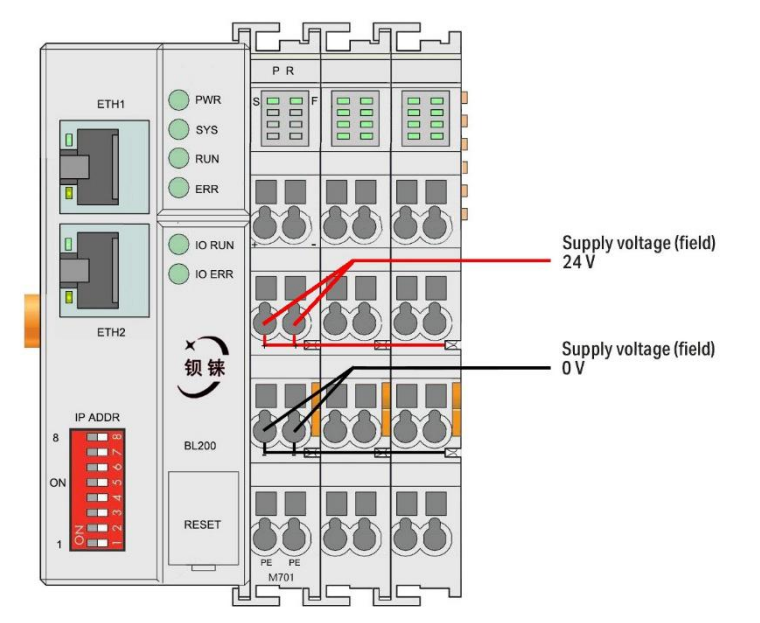

图 21: 连接现场电源示意图

在连接 I/O 模块时,现场侧电源自动从电源跨接触点输出。电源跨接触点的负载持续 电流不得超过 10 A。

可以通过插入额外的电源模块, 解决系统侧或现场侧负载功率过大的问题。在插入额外 的电源模块后, 现场侧可能会出现一个新的电压电位。

在不需要电气隔离的情况下,现场电源和系统电源可以使用同一路电源。

第18页共72页

深圳市钡铼技术有限公司

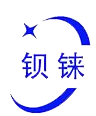

#### 4.2.3 接地

在安装外壳机柜时,必须将机柜接地,导轨通过螺钉和机柜建立电气连接,实现导轨良 好接地。接地可以增加抗电磁干扰能力。 I/O 系统中的某些组件具有导轨触点,可将电磁 干扰消耗到导轨上。

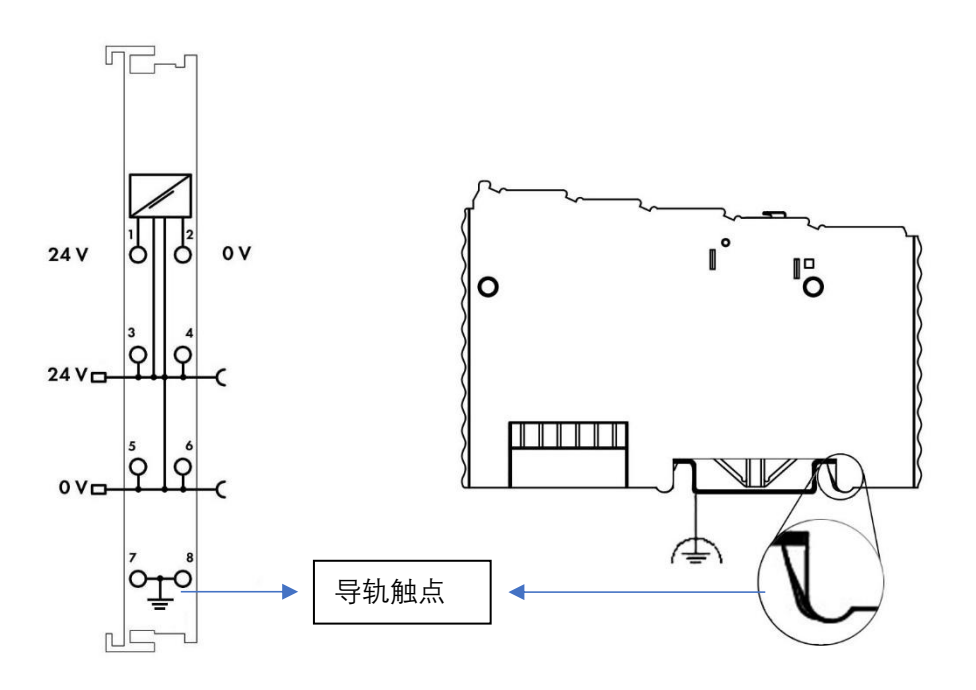

图 22: DIN 导轨触点

### 4.3连接总线

BL200 系列耦合器有 2 个以太网接口,内部集成交换机功能,工作在存储转发操作模式, 每个端口支持 10/100 Mbit 的传输速度以及全双工和半双工传输模式。

该耦合器只能通过 ETH 2 接口连接到基于以太网的现场总线中, EHT1 用于连接其他需 要接入以太网的节点, 这样两个接口形成菊花链拓扑。

内部集成的交换机支持旁路模式,当耦合器系统故障时可以自动启动旁路模式,自动维持 ETH 1 和 EHT 2 的链接。

这些以太网接口的接线符合 100BaseTX 的规范, 该规范规定使用 5 类双绞线电缆作 为连接电缆。可以使用最大长为 100 m 的电缆类型 S/UTP (屏蔽非屏蔽双绞线)和 STP (屏 蔽双绞线)。

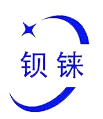

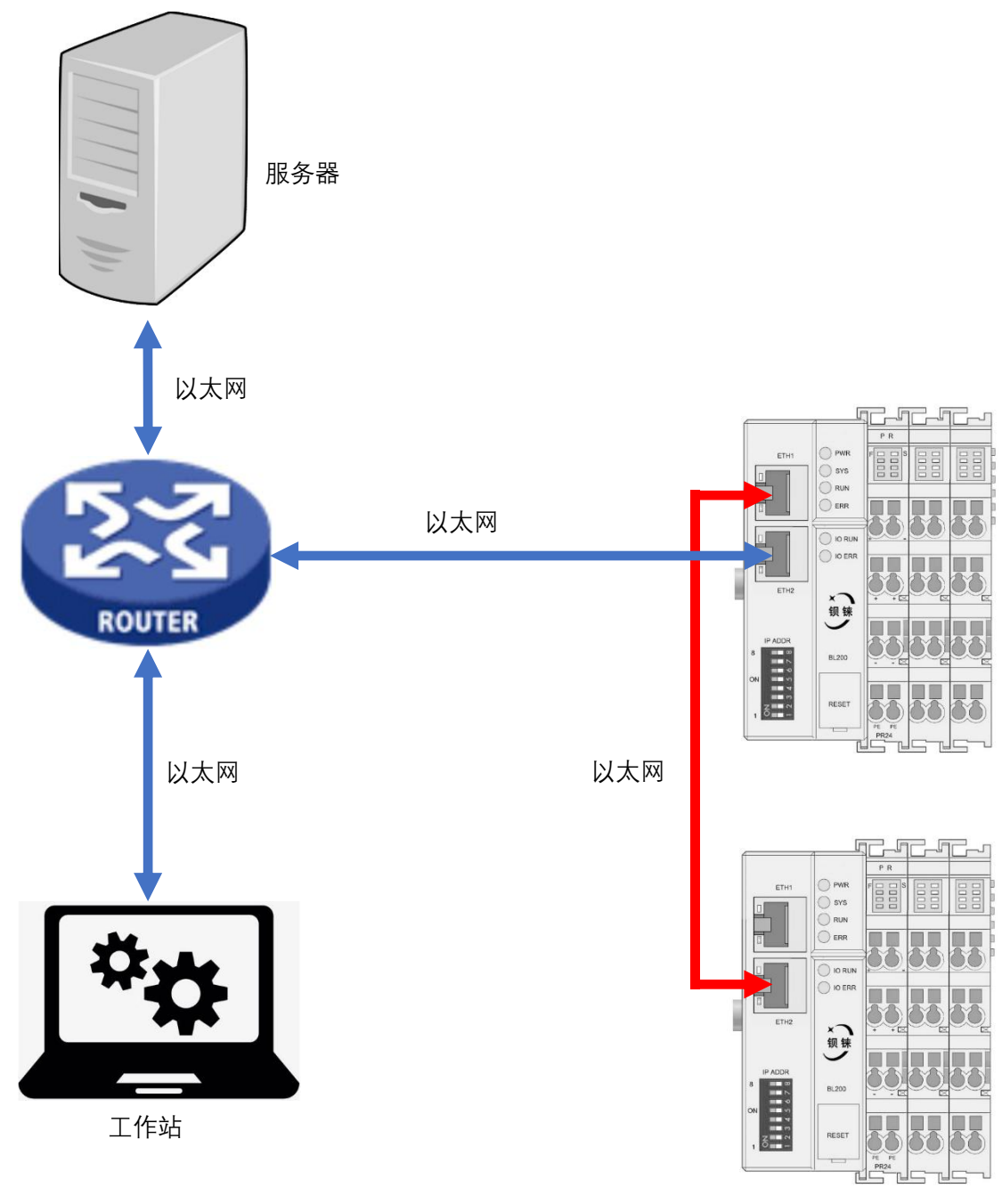

图 23: 连接总线到网络

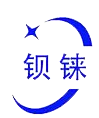

还可以通过 ETH 2 和计算机直连。

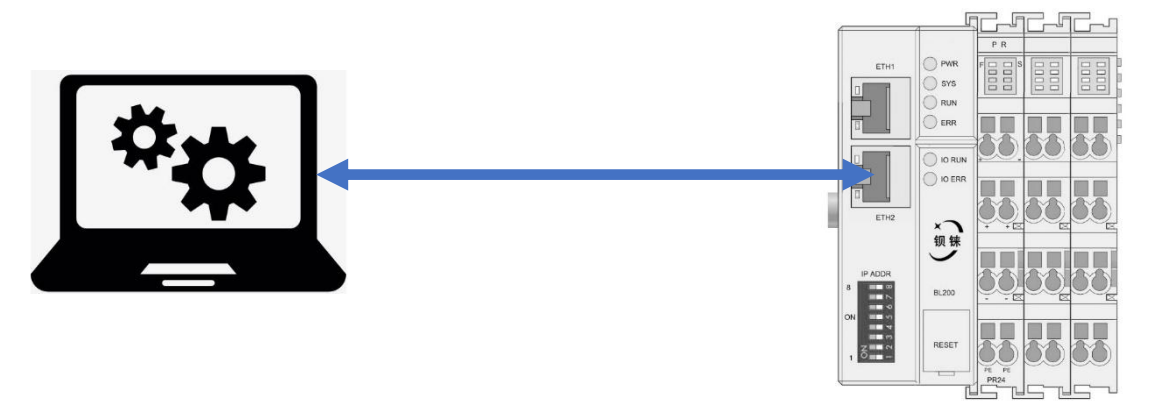

图 24: 连接总线到计算机

# 5. 网页配置

BL200 耦合器内置 web 服务器是一个基于浏览器的配置实用程序。当节点连接到您网络时, 您可以在 Web 浏览器中输入服务器的 IP 地址以访问 Web 控制台。

## 5.1 配置前准备

想要顺利的访问 BL200 耦合器节点,必须要将它正确的安装并且和计算机建立连接。除此 之外还要给它们配置正确的 IP 地址,使他们保持在同一个网段内。

## 5.1.1 连接计算机和耦合器

- 1. 将现场总线节点安装到 DIN35 导轨上。按照"产品安装"章节中的安装说明进行操作。
- 2. 将 24 V 电源连接到系统电源端子。
- 计算机和总线节点可以通过2种方式建立连接,一种是两者通过以太网接口接入本地局 域网的交换机设备;另一种是两者点对点直接相连。详细步骤请按照"连接总线"章节中 的说明进行操作。
- 4. 将电源开机,开始供电。

耦合器上电工作后被初始化,同时根据现场总线节点的 I/O 模块配置并创建过程映像。

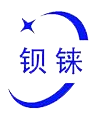

#### 5.1.2 配置计算机 IP 地址

在 PC 端,有两种方法配置其 IP 地址;一种是在 PC 的本地连接上开启自动获取 IP 地址选项,通过网络中 DHCP 动态分配;另一种是在 PC 的本地连接上配置一个跟耦合器节 点处于同一个网段的静态 IP 地址。

下面以 Windows 7 系统为例进行配置。Windows 系统的配置均相似。

1. 单击"开始 > 控制面板 > 网络和共享中心",在打开的窗口中单击"本地连接"。

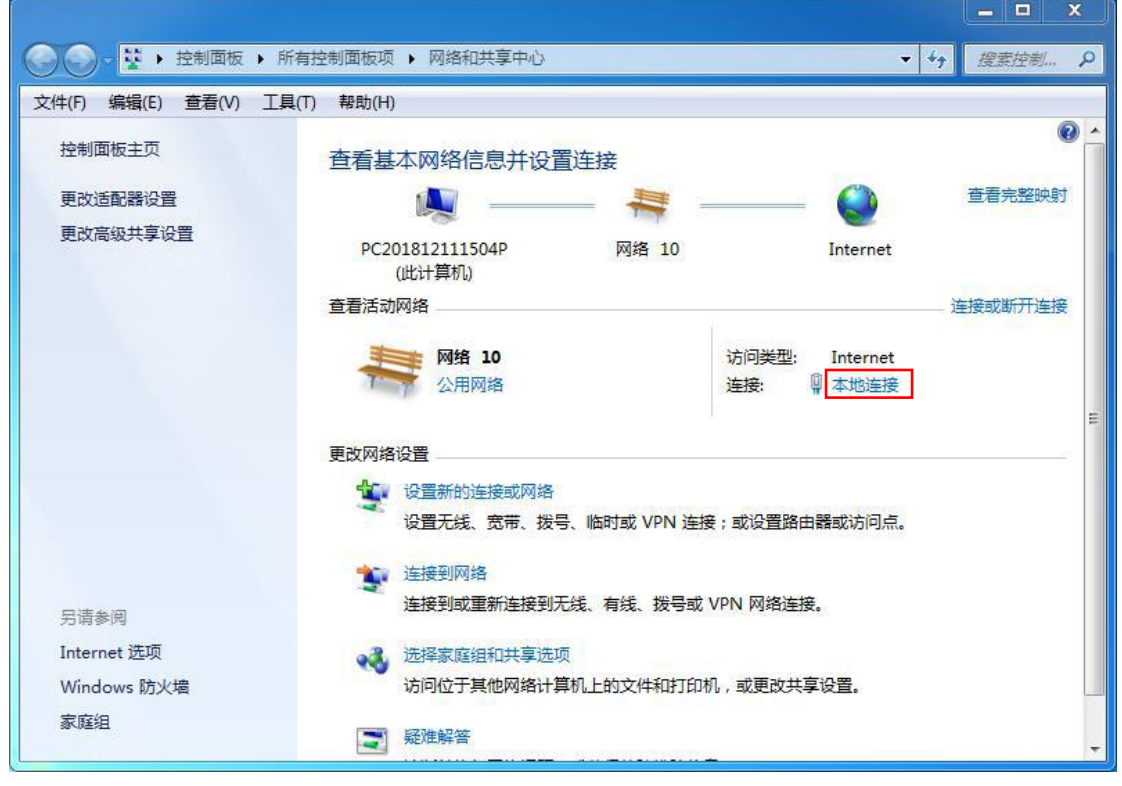

图 25: 网络和共享中心

2. 在"本地连接状态"窗口中,单击"属性"。

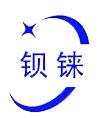

| 常规                                   |                                                            |
|--------------------------------------|------------------------------------------------------------|
| 连接 —                                 |                                                            |
| IPv4 连接:                             | Internet                                                   |
| IPv6 连接:                             | 无 Internet 访问权限                                            |
| 媒体状态:                                | 已启用                                                        |
| 持续时间:                                | 05:43:39                                                   |
| 速度:                                  | 100.0 Mbps                                                 |
|                                      |                                                            |
| 活动                                   |                                                            |
| 活动 ———                               | 已发送 —— 💐 — 已接收                                             |
| 运动 ——<br>字节:                         | 已发送 — 👽 — 已接收<br>23, 760, 196   89, 319, 988               |
| //////////////////////////////////// | 已发送 — 已接收<br>23, 760, 196 - 89, 319, 988<br>受禁用 (0) 诊断 (6) |

图 26: 本地连接状态

3. 在本地连接属性页面双击"Internet 协议版本 4 (TCP/IPv4)"

| 2    | Realtek PCI | e GBE Family                                  | y Controll   | er     |
|------|-------------|-----------------------------------------------|--------------|--------|
| 此连   | 接使用下列项图     | ∃(0):                                         |              | 配置(C)  |
|      | Microsoft   | 网络客户端                                         |              |        |
|      | ■QoS 数据包    | ]计划程序<br>网络的文件:                               | 新士TÉD机 土     | ÷      |
|      | - Internet  | 小3000又一<br>办议版本 6                             | (TCP/IPv6)   | 7      |
| •    | 📥 Internet  | 办议版本 4                                        | (TCP/IPv4)   |        |
|      | ▲ 链路层拓排     | 发现映射器                                         | I/O 驱动和<br>室 | 呈序     |
|      |             | `反现啊应在!                                       | Ť            |        |
| :    | 安装 (N)      | 卸载                                            | (1)          | 属性 (R) |
| 描    | Ъ           |                                               |              |        |
| 3104 |             | THE R. L. L. L. L. L. L. L. L. L. L. L. L. L. | 11 AV 11 SOL | 今期世ナフロ |

图 27: 本地连接属性

4. 两种方法配置 PC 的 IP 地址:

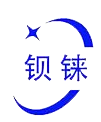

自动获得 IP 地址(系统默认模式)
 自动从 DHCP 服务器获取 IP 地址,选中"自动获得 IP 地址";

| 人网 |
|----|
|    |
|    |
|    |
|    |
|    |
|    |
|    |
|    |
| V) |
|    |

图 28: 自动获得 IP 地址

■ 设置静态 IP 地址

选中 "使用下面的 IP 地址", 在 IP 地址, 子网掩码和默认网关设置正确的数值。

| B系统管理员处获得适当的 IP 设置。                                        |               |  |
|------------------------------------------------------------|---------------|--|
|                                                            |               |  |
| <ul> <li>目动获得 IP 地址(O)</li> <li>使用下面的 IP 地址(S):</li> </ul> |               |  |
| IP 地址(I):                                                  | 192.168.3.2   |  |
| 子网掩码(U):                                                   | 255.255.255.0 |  |
| 默认网关(D):                                                   | 192.168.3.1   |  |
| ○ 自动获得 DNS 服务器地址(B)                                        |               |  |
| ●使用下面的 DNS 服务器地址(E):                                       |               |  |
| 首选 DNS 服务器(P):                                             | 192.168.3.1   |  |
| 备用 DNS 服务器(A):                                             |               |  |
|                                                            |               |  |

图 29: 设置静态 IP

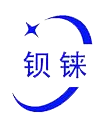

## 5.1.3 配置节点 IP 地址

该节点有 4 种方式分配 IP 地址:

- 通过 DHCP 自动分配 IP (动态 IP)
- 通过启用内置固定 IP (静态 IP)
- 通过内置的 web 页面分配(静态 IP)
- 通过拨码选择开关分配(静态 IP)

设备出厂默认启用"通过启用内置固定 IP(静态 IP)", IP 为 192.168.1.10。重新分配 IP 地址 后需要重启设备生效。

各种方式的开启和关闭通过 DIP 地址选择开关定义。

| 表 | 8: | DIP 开关位置定义 |  |
|---|----|------------|--|
|   |    |            |  |

| 开关位置( <b>ON = 1</b> )  | 值     | 功能                             |
|------------------------|-------|--------------------------------|
| 0000 0000              | 0     | 启用内置固定 IP: 192.168.1.10, 关闭其他分 |
|                        | 0     | 配 IP 地址功能。                     |
| 0000 0001<br>1111 1110 |       | 当通过 web 分配 IP 时候, 启用 web 页面分配  |
|                        | 1-254 | 功能,手动设置的 IP 生效;                |
|                        |       | 当没有通过 web 分配 IP 时候, 启用拨码选择     |
|                        |       | 开关分配功能,并确定第3个字节的值。             |
|                        |       | 示例: 0010 0110(十进制 22), IP 地址为  |
|                        |       | "192.168.22.253"               |
| 1111 1111              | 255   | 启用 DHCP 自动分配功能,关闭其他分配 IP       |
|                        | 200   | 地址功能。                          |

#### 5.1.3.1 通过启用内置固定 IP

将 DIP 地址选择开关的值设置为 0000 0000 (十进制 0), 启用内置固定 IP 功能。此时 IP 地址为 192.168.1.10, 通过这种方式设置的 IP 地址是静态的。

|    | IP ADDR        |
|----|----------------|
| 8  | 00 📃           |
|    |                |
|    | <b>•</b> • •   |
| ON | <del>ک</del> 📃 |
|    | <b>1</b>       |
|    | <b>။</b> က     |
|    | Z III ~        |
| 1  | 0              |

.....

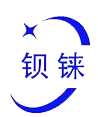

图 30: 拨码开关-启用内置固定 IP

#### 5.1.3.2 通过 DHCP 自动分配

将 DIP 地址选择开关的值设置为 1111 1111 (十进制 255), 开启 DHCP 功能。此时 IP 地址由网络中 DHCP 服务器动态分配,通过这种方式设置的 IP 地址是动态的。

请注意,通过 DHCP 分配的 IP 地址是有时间限制的,当网络中 DHCP 不可用时, IP 地 址会变为空闲,无法访问现场总线节点。为了永久使用 IP 地址,请将其更改为"静态"。

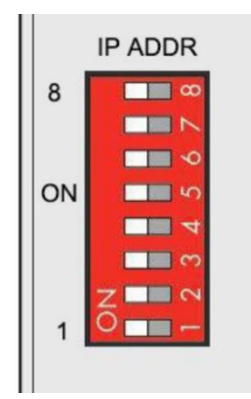

图 31: 拨码开关-通过 DHCP 自动分配

#### 5.1.3.3 通过 web 页面配置

现场总线耦合器还可以在进入页面后通过"设置 > 本机设置"页面设置 IP 地址,通过 这种方式设置的 IP 地址是静态的。

#### 5.1.3.4 通过拨码选择开关分配

将 DIP 地址选择开关的值设置为 0000 0001 - 1111 1110 (十进制 1 - 254), 将通过拨 码开关分配 IP 地址。

该 IP 地址由固定字节和可变字节两部分组成。第1、2和4三个字节为固定字节,拨 码选择开关确定第3个字节,即:192.168.xxx.253。

现场总线耦合器通过拨码选择开关分配 IP 地址,通过这种方式设置的 IP 地址是静态的。

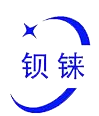

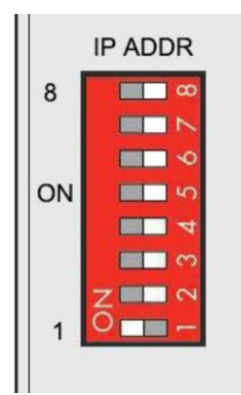

图 32: 拨码开关-通过拨码选择开关分配(示例: 192.168.1.253)

## 5.1.4 出厂默认设置

登录 Web 配置页面前,您有必要了解以下的默认参数。

| 表 9: IP 出厂默认参数 |              |  |
|----------------|--------------|--|
| 项目             | 描述           |  |
| 登录 IP 地址(出厂默认) | 192.168.1.10 |  |
| 用户名            | admin        |  |
| 密码             | 无            |  |

## 5.1.5 登录配置页面

- 1. 在计算机上打开浏览器,如 IE、 Chrome、Firefox 等。
- 2. 在浏览器的地址栏输入耦合器节点的 IP 地址(默认 192.168.1.10)进入用户登录界面;

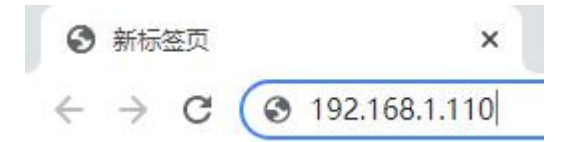

3. 在登录界面输入"用户名"和"密码",然后点击登录。

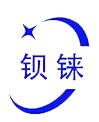

BL200

#### 

| 带安技校<br>请输入用户名(默认为admin)和密码 | 码(默认无密码)。 |   |        |
|-----------------------------|-----------|---|--------|
| 用户名                         | admin     |   |        |
| 密码                          |           | כ |        |
|                             |           |   | 登录  复位 |
|                             |           |   |        |

Powered by KingPigeon Technology Co., Ltd. (v1.0.2) / 2021-10-27

#### 4. 成功登录 web 界面显示如下

| BL200 状态 ▼ 系统 ▼ 设置 ▼ 1/0模块 | ▼ 串口模块 ▼ OPC UA ▼ 退出                                                        |
|----------------------------|-----------------------------------------------------------------------------|
| 状态                         |                                                                             |
| 系统                         |                                                                             |
| 主机名                        | BL200                                                                       |
| 型弓                         | Nuvoton NUC980 IOT-GateWay Version: 0.1                                     |
| 架构                         | ARM926EJ-S rev 5 (v5l)                                                      |
| 固件版本                       | LEDE Reboot 17.01-SNAPSHOT unknown / KingPigeon Technology Co., Ltd. v1.0.2 |
| 内核版本                       | 4.4.194                                                                     |
| 本地时间                       | 2021-11-04 01:05:51                                                         |
| 运行时间                       | 0h 3m 7s                                                                    |
| 平均负载                       | 1.10, 0.57, 0.23                                                            |
| 内存                         |                                                                             |
| 可用数                        | 27.45 MB / 56.62 MB (48%)                                                   |
| 已用                         | 25.05 MB / 56.62 MB (44%)                                                   |
| 已缓冲                        | 3.24 MB / 56.62 MB (5%)                                                     |
| 已缓存                        | 9.69 MB / 56.62 MB (17%)                                                    |
| 网络                         |                                                                             |
| 活动连接                       | 51 / 16384 (0%)                                                             |

Powered by KingPigeon Technology Co., Ltd. (v1.0.2) / 2021-10-27

#### 5. 配置完参数后,需要点击页面上的"保存并应用"按钮才能生效。

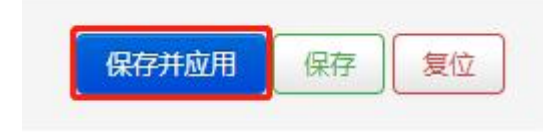

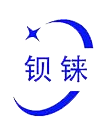

# 5.2状态

在状态菜单中,提供了概览、系统日志和内核日志,可以查看设备参数和设备运行状态。

#### 状态 > 概览

| BL200 状态 - 系统 - 设置 - Ⅳ   | 模块 ◆  串口模块 ◆  OPC UA ◆  退出                                                  |  |
|--------------------------|-----------------------------------------------------------------------------|--|
| 状态<br>系統日志<br>系统<br>内核日志 |                                                                             |  |
| 主机名                      | BL200                                                                       |  |
| 型号                       | Nuvoton NUC980 IOT-GateWay Version: 0.1                                     |  |
| 架构                       | ARM926EJ-S rev 5 (v5l)                                                      |  |
| 固件版本                     | LEDE Reboot 17.01-SNAPSHOT unknown / KingPigeon Technology Co., Ltd. v1.0.2 |  |
| 内核版本                     | 4.4.194                                                                     |  |
| 本地时间                     | 2021-11-04 01:10:43                                                         |  |
| 运行时间                     | 0h 4m 56s                                                                   |  |
| 平均负载                     | 0.37, 0.35, 0.18                                                            |  |
| 内存                       |                                                                             |  |
| 可用数                      | 27.96 MB / 56.62 MB (49%)                                                   |  |
| 已用                       | 24.08 MB / 56.62 MB (42%)                                                   |  |
| 已緩冲                      | 3.05 MB / 56.62 MB (5%)                                                     |  |
| 已缓存                      | 8.98 MB / 56.62 MB (15%)                                                    |  |
| 网络                       |                                                                             |  |
| 活动连接                     | 41 / 16384 (0%)                                                             |  |

Powered by KingPigeon Technology Co., Ltd. (v1.0.2) / 2021-10-27

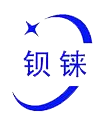

#### 状态 > 系统日志

| BL200 株态▼ 系统 * 设置 * 1/0模块 * 串□模块 * OPC UA * 退出                                                                                                    |
|----------------------------------------------------------------------------------------------------|
| <b>亥</b> 依口士                                                                                                    |
| 苏·尔口心                                                                                                    |
| Sat May 9 16:37:30 2020 kern.info kernel: [ 0.000000] Booting Linux on physical CPU 0x0                                                                               |
| Sat May 9 16:37:30 2020 kern.notice kernel: [ 0.000000] Linux version 4.4.194 (peng@peng) (gcc version 5.4.0 (LEDE GCC 5.4.0 unknown) ) #0 PREEMPT Sat May 9 15:23    |
| Sat May 9 16:37:30 2020 kern.info kernel: [ 0.000000] CPU: ARM926EJ-S [41069265] revision 5 (ARMv5TEJ), cr=0005317f                                                   |
| Sat May 9 16:37:30 2020 kern.info kernel: [ 0.000000] CPU: VIVT data cache, VIVT instruction cache                                                                    |
| Sat May 9 16:37:30 2020 kern.info kernel: [ 0.000000] Machine model: Nuvoton NUC980 IOT-GateWay Version: 0.1                                                          |
| Sat May 9 16:37:30 2020 kern.info kernel: [ 0.000000] Memory policy: Data cache writeback                                                                             |
| Sat May 9 16:37:30 2020 kern.debug kernel: [ 0.000000] On node 0 totalpages: 16384                                                                                    |
| Sat May 9 16:37:30 2020 kern.debug kernel: [ 0.000000] free_area_init_node: node 0, pgdat c064d704, node_mem_map c3f77000                                             |
| Sat May 9 16:37:30 2020 kern.debug kernel: [ 0.000000] Normal zone: 128 pages used for memmap                                                                         |
| Sat May 9 16:37:30 2020 kern.debug kernel: [ 0.000000] Normal zone: 0 pages reserved                                                                                  |
| Sat May 9 16:37:30 2020 kern.debug kernel: [ 0.000000] Normal zone: 16384 pages, LIFO batch:3                                                                         |
| Sat May 9 16:37:30 2020 kern.debug kernel: [ 0.000000] pcpu-alloc: s0 r0 d32768 u32768 alloc=1*32768                                                                  |
| Sat May 9 16:37:30 2020 kern debug kernel: [ 0.000000] pcpu-alloc: [0] 0                                                                                              |
| Sat May 9 16:37:30 2020 kern.info kernel: [ 0.000000] Built 1 zonelists in Zone order, mobility grouping on. Total pages: 16256                                       |
| Sat May 9 16:37:30 2020 kern.notice kernel: [ 0.000000] Kernel command line: root=/dev/mtdblock2 console=ttyS0,115200n8 rdinit=/sbin/init mem=64M lpj=744448          |
| Sat May 9 16:37:30 2020 kern.info kernel: [ 0.000000] PID hash table entries: 256 (order: -2, 1024 bytes)                                                             |
| Sat May 9 16:37:30 2020 kern.info kernel: [ 0.000000] Dentry cache hash table entries: 8192 (order: 3, 32768 bytes)                                                   |
| Sat May 9 16:37:30 2020 kern.info kernel: [ 0.000000] Inode-cache hash table entries: 4096 (order: 2, 16384 bytes)                                                    |
| Sat May 9 16:37:30 2020 kern.info kernel: [ 0.000000] Memory: 57800K/65536K available (4510K kernel code, 303K rwdata, 1700K rodata, 180K init, 252K bss, 7736K resen |
| Sat May 9 16:37:30 2020 kern.notice kernel: [ 0.000000] Virtual kernel memory layout:                                                                                 |
| Sat May 9 16:37:30 2020 kern.notice kernel: [ 0.000000] vector : 0xfff0000 - 0xfff1000 ( 4 kB)                                                                        |
| Sat May 9 16:37:30 2020 kern.notice kernel: [ 0.000000] fixmap : 0xffc00000 - 0xfff00000 (3072 kB)                                                                    |
| Sat May 9 16:37:30 2020 kern.notice kernel: [ 0.000000] vmalloc : 0xc4800000 - 0xff800000 ( 944 MB)                                                                   |
| Sat May 9 16:37:30 2020 kern.notice kernel: [ 0.000000] lowmem : 0xc0000000 - 0xc4000000 ( 64 MB)                                                                     |
| Sat May 9 16:37:30 2020 kern.notice kernel: [ 0.000000] modules : 0xbf000000 - 0xc0000000 ( 16 MB)                                                                    |
| Sat May 9 16:37:30 2020 kern.notice kernel: [ 0.000000] .text : 0xc0008000 - 0xc0618f54 (6212 kB)                                                                     |
| Sat May 9 16:37:30 2020 kern.notice kernel: [ 0.000000] .init : 0xc0619000 - 0xc0646000 (180 kB)                                                                      |
| Sat May 9 16:37:30 2020 kern.notice kernel: [ 0.000000] .data: 0xc0646000 - 0xc0691e24 ( 304 kB)                                                                      |
| Sat May 9 16:37:30 2020 kern.notice kernel: [ 0.000000] .bss: 0xc0691e24 - 0xc06d0f78 ( 253 kB)                                                                       |
| Sat May 9 16:37:30 2020 kern.info kernel: [ 0.000000] SLUB: HWalign=32, Order=0-3, MinObjects=0, CPUs=1, Nodes=1                                                      |
| Sat May 9 16:37:30 2020 kern.info kernel: [ 0.000000] Preemptible hierarchical RCU implementation.                                                                    |
| Sat May 9 16:37:30 2020 kern.info kernel: [ 0.000000] Build-time adjustment of leaf fanout to 32.                                                                     |
| Sat May 9 16:37:30 2020 kern.info kernel: [ 0.000000] NR_IRQS:545                                                                                                    |
| Sat May 9 16:37:30 2020 kern.info kernel: [ 0.000000] clocksource: nuc980-timer5: mask: 0xffffff max_cycles: 0xffffff, max_idle_ns: 62215505635 ns                    |
| Sat May 9 16:37:30 2020 kern.info kernel: [ 0.000033] sched_clock: 24 bits at 120kHz, resolution 8333ns, wraps every 69905062489ns                                    |
| sat May 9 16:37/30/2020 kem.into kernei: [ 0.000741] Console: colour dummy device 80x30                                                                               |
| at May 9 16:37/30 2020 kern into kernei: [ 0.186633] console [ttyS0] enabled                                                                                          |
| Sat May 9 16:37/30 2020 kem.into kernet [ 0.190116] Calibrating delay loop (skipped) preset value 148.88 BogoMIPS (lpj=744448)                                        |
| Sat May 9 16:37:30 2020 kern info kernel: [ 0.198191] pid_max: default: 32768 minimum: 301                                                                            |
| Sat May 9 16:37/30 2022 kem.into kernet: [ 0.203149] Mount-cache hash table entries: 1024 (order: 0, 4096 bytes)                                                      |
| Sat May 9 16:37/30 2020 kern.into kernel: [ 0.209733] Mountpoint-cache hash table entries: 1024 (order: 0, 4096 bytes)                                                |
| Sat May 9 16:37:30 2020 kern.into kernel: [ 0.218916] CPU: Testing write buffer coherency: ok                                                                         |
| Sat May 9 10:3/:30 2020 kem.into kernel: [ 0.224999] Setting up static identity map for 0x8400 - 0x843c                                                               |
| Sat May 9 16:37:30 2020 kern.into kernel: [ 0.273841] clocksource: jiffies: mask: 0xffffffff max_cycles: 0xffffffff, max_idle_ns: 19112604462750000 ns                |
| Sat May 9 16:37:30 2020 kern.into kernei: [ 0.284599] futex hash table entries: 256 (order: -1, 3072 bytes)                                                           |
| Sat May 9 15:3/30 2020 Kem.into kernet [ 0.291441] pinctri core: initialized pinctri subsystem                                                                        |
| Sat May 9 16:37:30 2020 kern.into kerner: [ 0.298816] NET: Registered protocol family 16                                                                              |
| Sat May 9 16:37:30 2020 kern.into kerner: [ 0.305616] DMA: preallocated 256 KiB pool for atomic coherent allocations                                                  |

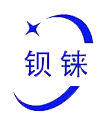

#### 系统 > 内核日志

| 内  | <u>亥日志</u>                                                                                                    |
|----|----------------------------------------------------------------------------------------------------|
| 0  | 0000001 Booting Linux on physical CPU 0x0                                                                                                    |
| 0. | 000000] Linux version 4.4.194 (peng@peng) (gcc version 5.4.0 (LEDE GCC 5.4.0 unknown) ) #0 PREEMPT Sat May 9 15:23:54 2020                   |
| 0. | 000000] CPU: ARM926EJ-S [41069265] revision 5 (ARMv5TEJ), cr=0005317f                                                                        |
| 0. | 000000] CPU: VIVT data cache, VIVT instruction cache                                                                                         |
| 0  | 000000] Machine model: Nuvoton NUC980 IOT-GateWay Version: 0.1                                                                               |
| 0. | 000000] Memory policy: Data cache writeback                                                                                                  |
| 0. | 000000] On node 0 totalpages: 16384                                                                                                    |
| 0. | 000000] free area init node: node 0, pgdat c064d704, node mem map c3f77000                                                                   |
| 0. | 0000001 Normal zone: 128 pages used for memmap                                                                                               |
| 0. | 0000001 Normal zone: 0 pages reserved                                                                                                    |
| 0. | 000000] Normal zone: 16384 pages, LIFO batch:3                                                                                               |
| 0. | 000000) pcpu-alloc: s0 r0 d32768 u32768 alloc=1*32768                                                                                        |
| 0. | 000000) pcpu-alloc: [0] 0                                                                                                    |
| 0. | 000000] Built 1 zonelists in Zone order, mobility grouping on. Total pages: 16256                                                            |
| 0. | 000000] Kernel command line: root=/dev/mtdblock2 console=ttyS0,115200n8 rdinit=/sbin/init mem=64M lpj=744448                                 |
| 0. | 000000] PID hash table entries: 256 (order: -2, 1024 bytes)                                                                                  |
| 0. | 000000] Dentry cache hash table entries: 8192 (order: 3, 32768 bytes)                                                                        |
| 0. | 000000] Inode-cache hash table entries: 4096 (order: 2, 16384 bytes)                                                                         |
| 0. | 000000] Memory: 57800K/65536K available (4510K kernel code, 303K rwdata, 1700K rodata, 180K init, 252K bss, 7736K reserved, 0K cma-reserved) |
| 0. | 000000] Virtual kernel memory layout:                                                                                                    |
| 0. | 000000] vector : 0xfff0000 - 0xfff1000 ( 4 kB)                                                                                               |
| 0. | 000000] fixmap : 0xffc00000 - 0xfff00000 (3072 kB)                                                                                           |
| 0. | 000000] vmalloc: 0xc4800000 - 0xff800000 ( 944 MB)                                                                                           |
| 0. | 000000] lowmem : 0xc0000000 - 0xc4000000 ( 64 MB)                                                                                            |
| 0. | 000000] modules : 0xbf000000 - 0xc0000000 ( 16 MB)                                                                                           |
| 0. | 000000] .text: 0xc0008000 - 0xc0618f54 (6212 kB)                                                                                             |
| 0. | 000000] .init : 0xc0619000 - 0xc0646000 (180 kB)                                                                                             |
| 0. | 000000] .data: 0xc0646000 - 0xc0691e24 (304 kB)                                                                                              |
| 0. | 000000] .bss: 0xc0691e24 - 0xc06d0f78 ( 253 kB)                                                                                              |
| 0  | 000000] SLUB: HWalign=32, Order=0-3, MinObjects=0, CPUs=1, Nodes=1                                                                           |
| 0  | 000000] Preemptible hierarchical RCU implementation.                                                                                         |
| 0. | 000000] Build-time adjustment of leaf fanout to 32.                                                                                          |
| 0. | 000000] NR_IRQS:545                                                                                                    |
| 0. | 000000) clocksource: nuc980-timer5: mask: 0xffffff max_cycles: 0xffffff, max_idle_ns: 62215505635 ns                                         |
| 0. | 000033 sched_clock 24 bits at 120kHz, resolution 8333ns, wraps every 69905062489ns                                                           |
| 0. | 000/41] Console: colour dummy device 80x30                                                                                                   |
| 0. | 186633 console (ttySU) enabled                                                                                                    |
| 0. | 190116) Calibrating delay loop (skipped) preset value 148.88 BogoMIPS (lpj=/44448)                                                           |
| 0. | 19619 1) prog_max, delauti, 327.06 minimum, 301                                                                                              |
| 0. | 203199] mount-cache mash table entries. 1024 (070EF. U, 4096 bytes)                                                                          |
| 0. | 2097/33 mountpoint-cache hash table entities: 1024 (order: 0, 4096 bytes)                                                                    |
| 0. | 2189101 CPU, lesting write burner conterency; ok                                                                                             |
| 0. | 224999 j setung up static toentity map for 0X8400 - 0X8430                                                                                   |
| 0. | 2/3041) clocksource, jimes, mask, uximini max_C/Cless, uximini, max_lale_ns; 19112004402/30000 ns;                                           |
| 0. | 204399 jutex riasir iabite etitites, 230 (ureft: -1, 30/2 Dytes)                                                                             |
| U. | 29144 H philui lore, milanzed philui supsystem                                                                                               |

# 5.3系统

# 5.3.1 系统

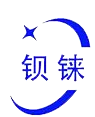

#### 系统属性 > 常规设置

| BL200 状态 - 系统 -                               | 设置 ▼ 1/0模块 ▼ 串□模块 ▼ OPC UA ▼ 退出                     | R  |
|-----------------------------------------------|-----------------------------------------------------|----|
| <b>系统</b><br>此处配置设备的基础信机<br><b>系统属性</b><br>重启 | ·<br>·<br>· · · · · · · · · · · · · · · · · ·       |    |
| 常规设直 口态 时间问步                                  |                                                     |    |
| <b>本</b> 地时间                                  | 2021/11/1 ト午3:22:16       同步浏览器时间       与 NTP 服务器同步 |    |
| 主机名                                           | BL200                                               |    |
| 时区                                            | UTC 🗸                                               |    |
|                                               | 保存并应用 • 保存 复                                        | 11 |

Powered by KingPigeon Technology Co., Ltd. (v1.0.2) / 2021-10-27

#### 表 10: 系统 > 系统属性 > 常规设置

| 项目   | 描述                         | 默认    |
|------|----------------------------|-------|
| **** | 显示设备当前时间。可以点击"同步浏览器时间"或者"与 |       |
| 本地时间 | NTP 服务器同步"按钮更新设备时间。        |       |
| 主机名  | 可以自定义设备名称,便于区分多个设备。        | BL200 |
| 时区   | 可以通过下拉菜单选择时区               | UTC   |

#### 系统属性 > 日志

| <b>杀玧</b><br>此处配置设备的基础信息,如主机 | 1名称或时区。                 |   |  |  |
|------------------------------|-------------------------|---|--|--|
| 系统属性                         |                         |   |  |  |
| 常规设置 日志 时间同步                 | 语言和界面                   |   |  |  |
| 系统日志缓冲区大小                    | 64                      |   |  |  |
|                              | <ul> <li>kiB</li> </ul> |   |  |  |
| 外部系统日志服务器地址                  | 0.0.0.0                 |   |  |  |
| 外部系统日志服务器端口                  | 514                     |   |  |  |
| 外部系统日志服务器协议                  | UDP                     | • |  |  |
| 将系统日志写入文件                    | /tmp/system.log         |   |  |  |
| 日志记录等级                       | 调试                      | ~ |  |  |
| Cron 日志级别                    | 调试                      | ~ |  |  |
|                              |                         |   |  |  |

Powered by KingPigeon Technology Co., Ltd. (v1.0.2) / 2021-10-27

#### 表 11: 系统 > 系统属性 > 日志

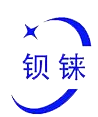

| 项目        | 描述 | 默认 |
|-----------|----|----|
| 系统日志缓冲区大小 |    | 64 |
| 外部系统日志服   |    |    |
| 务器地址      |    |    |
| 外部系统日志服务器 |    |    |
| 端口        |    |    |
| 外部系统日志服务器 |    |    |
| 协议        |    |    |
| 将系统日志写入文件 |    |    |
| 日志记录等级    |    |    |
| Cron 日志级别 |    |    |

系统属性 > 时间同步

可以设置 NTP 服务器,用来同步时间。

| BL200 状态 - 系统 -              | 设置 ▼ 1/0模块 ▼ 串□模块      | ▼ OPC UA ▼ 退出 |               |
|------------------------------|------------------------|---------------|---------------|
| <b>系统</b><br>此处配置设备的基础信息,如主标 | 这称或时区.                 |               |               |
| 系统属性                         |                        |               |               |
| 常规设置 日志 时间同步                 | 语言和界面                  |               |               |
| 启用 NTP 客户端                   |                        |               |               |
| 作为 NTP 服务器提供服务               |                        |               |               |
| 使用 DHCP 通告的服务器               |                        |               |               |
| 候选 NTP 服务器                   | 0.openwrt.pool.ntp.org | ×             |               |
|                              | 1.openwrt.pool.ntp.org | ×             |               |
|                              | 2.openwrt.pool.ntp.org | ×             |               |
|                              | 3.openwrt.pool.ntp.org | ×             |               |
|                              |                        | +             |               |
|                              |                        |               | 保存并应用 (保存) 复位 |

Powered by KingPigeon Technology Co., Ltd. (v1.0.2) / 2021-10-27

系统属性 > 语言和界面

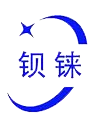

| BL200 状态 - 系统 -              | 设置▼ 1/0模块▼ 串□模块▼ | OPC UA ▼ 退出 |             |
|------------------------------|------------------|-------------|-------------|
| <b>系统</b><br>此处配置设备的基础信息,如主机 | 名称或时区。           |             |             |
| 系统属性                         |                  |             |             |
| 常规设置 日志 时间同步                 | 语言和界面            |             |             |
| 语言                           | auto 🗸           |             |             |
| 主题                           | Bootstrap 🗸      |             |             |
|                              |                  | 1           | 保存并应用・保存 复位 |
|                              |                  |             |             |

Powered by KingPigeon Technology Co., Ltd. (v1.0.2) / 2021-10-27

#### 表 12: 系统 > 系统属性 > 语言和界面

| 项目 | 描述                              | 默认        |
|----|---------------------------------|-----------|
| 语言 | 可以在 auto、 English、中文(Chinese)种选 | auto      |
| 主题 | 目前只支持 Bootstrap。                | Bootstrap |

## 5.3.2 管理权

#### 管理权 > 主机密码

更改访问设备的管理员密码

| BL200 状态 - 系统 -             | 设置▼ 1/0模块▼ | 甲凵模块 ▼ OPC UA ▼ | 退出 |   |
|-----------------------------|------------|-----------------|----|---|
| 主机密码 SSH 密钥                 |            |                 |    |   |
| <b>主机密码</b><br>更改访问设备的管理员密码 |            |                 |    |   |
| 密码                          |            | *               |    |   |
| 确认密码                        |            | *               |    |   |
|                             |            |                 | 保存 | I |
|                             |            |                 |    |   |

#### 管理权 > SSH 密钥

与使用普通密码相比,公钥允许无密码 SSH 登录具有更高的安全性。要将新密钥上传到设备, 请粘贴 OpenSSH 兼容的公钥行或将 .pub 文件拖到输入字段中。

Powered by KingPigeon Technology Co., Ltd. (v1.0.2) / 2021-10-27

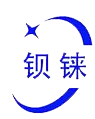

# 5.3.3 备份/升级

| 剧好场化                  |                                          |
|-----------------------|------------------------------------------|
| 同项11未TF               |                                          |
| 动作 配置                 |                                          |
| 备份                    |                                          |
| 点击"生成备份"下载当前配置文件      | 的 tar 存档。                                |
| 下载备份                  | 生成备份                                     |
|                       |                                          |
| 恢复                    |                                          |
| 上传备份存档以恢复配置。要将国       | ]件恢复到初始状态,请单击"执行重置"(仅 squashfs 格式的固件有效)。 |
| 恢复到出厂设置               | 执行重置                                     |
|                       |                                          |
| 伙夏配宣                  |                                          |
|                       | 目定义义件(证书、则平)会保留住系统上。右元斋保留,谓元州们代复四/设置。    |
| 保存 mtdblock 内容        |                                          |
| 单击"保存 mtdblock"以下载指定的 | ] mtdblock 文件。(注意:此功能适用于专业人士!)           |
| 选择 mtdblock           | u-boot Y                                 |
|                       |                                          |
| 下载 mtdblock           | 保存 mtdblock                              |
|                       |                                          |
| 刷写新的固件                |                                          |
| 从这里上传一个 sysupgrade 兼容 | 镜像以更新正在运行的固件。                            |
| 固件文件                  | 刷写固件                                     |
|                       |                                          |

Powered by KingPigeon Technology Co., Ltd. (v1.0.2) / 2021-10-27

| 表 1 | 3: | 系统 | > | 备份/升级 | > | 动作 |
|-----|----|----|---|-------|---|----|
|-----|----|----|---|-------|---|----|

| 项目                    | 描述                                 | 默认 |
|-----------------------|------------------------------------|----|
| 备份                    | 点击"生成备份"下载当前配置文件的 tar 存档。          |    |
| 恢复                    | 上传备份存档以恢复配置。要将固件恢复到初始状态,           |    |
|                       | 请单击"执行重置"(仅 squashfs 格式的固件有效)。     |    |
| 保存 <b>mtdblcok</b> 内容 | 单击"保存 mtdblock"以下载指定的 mtdblock 文件。 |    |
|                       | (注意:此功能适用于专业人士!)                   |    |
| 刷写新的固件                | 从这里上传一个 sysupgrade 兼容镜像以更新正在       |    |
|                       | 运行的固件。                             |    |

# 5.3.4 重启

点击"执行重启"将重启您的设备
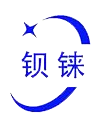

BL200 状态 ▼ 系统 ▼ 设置 ▼ 1/0模块 ▼ 串口模块 ▼ OPC UA ▼ 退出

#### 重启

重启您设备上的系统

执行重启

Powered by KingPigeon Technology Co., Ltd. (v1.0.2) / 2021-10-27

## 5.4设置

#### 本机设置

| 本机设置<br>Modbus设备ID 1<br>援码开关地址<br>@ IP地址第3段由拨码开关确定,重启设备修改才能生效<br>设置设备IP地址    |  |
|------------------------------------------------------------------------------|--|
| Modbus设备ID     1       拨码开关地址     @ IP地址第3段由拨码开关确定,重启设备修改才能生效       设置设备IP地址 |  |
| 拨码开关地址<br>IP地址第3段由拨码开关确定,重启设备修改才能生效                                          |  |
| 设置设备IP地址                                                                     |  |
|                                                                              |  |
| ◎ 如果不设置,设备IP地址由拨码开关确定                                                        |  |
| Modbus TCP访问 502                                                             |  |

Powered by KingPigeon Technology Co., Ltd. (v1.0.2) / 2021-10-27

#### 表 14: 设置 > 本机设置

| 项目            | 描述                        | 默认           |
|---------------|---------------------------|--------------|
| Modbus 设备 ID  | Modbus 设备 ID 范围 1~247     | 1            |
| 拨码开关地址        | 显示拨码开关设置的 IP 地址           | 192.168.1.10 |
| 设置设备 IP 地址    | 可以自定设置设备 IP 地址,设置后需要重启生效。 |              |
| Modbus TCP 端口 | Modbus TCP 协议端口号,可以自定义设置。 | 502          |

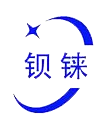

## 5.5I/O 模块

上电后,耦合器自动识别所有与之相连的 I/O 模块,并根据模块的类型、数据宽度和 模块在节点中的位置创建内部本地过程映像。

如果添加、更改或移 除 I/O 模块, 会建立新的过程映像, 过程数据地址会改变。在添加 I/O 模块时, 则必须考虑所有先前 I/O 模块的过程数据。

控制器最多可连接 32 个 I/O 模块,包括数字输入输出,模拟输入输出和特殊功能模块。

|  | BL200 | 状态▼ | 系统 - | 设置 - | I/O模块 ▼ | 串□模块 ▼ | OPC UA - | 退出 |
|--|-------|-----|------|------|---------|--------|----------|----|
|--|-------|-----|------|------|---------|--------|----------|----|

| 0卡位 | 模块名称  | 模块类型  | 通道数量 | Modbus地址  | 24V地址-状态 | 软件版本 | IO状态 |
|-----|-------|-------|------|-----------|----------|------|------|
| 1   | DI08N | DI    | 8    | 2000-2007 | 9001-上电  | 5    | IO状态 |
| 2   | DO08N | DO    | 8    | 1000-1007 | 9002-上电  | 5    | IO状态 |
| 3   | AI041 | AI    | 4    | 4000-4006 | 9003-上电  | 5    | IO状态 |
| 4   | AO04V | AO    | 4    | 3000-3006 | 9004-上电  | 5    | IO状态 |
| 5   | E110  | RS485 | 2    | 0-0       | 9005-上电  | 5    | IO状态 |

Powered by KingPigeon Technology Co., Ltd. (v1.0.2) / 2021-10-27

| 项目        | 描述                             |  |
|-----------|--------------------------------|--|
| 10 上位     | IO 模块在卡槽中的排序,第一个靠近耦合器的模块卡位为1,后 |  |
|           | 面的依次为 234                      |  |
| 模块名称      | IO 模块的详细型号                     |  |
| 模块类型      | IO 模块功能类型                      |  |
| 通道数量      | IO 模块的数据宽度                     |  |
| Modbus 地址 | IO 模块在耦合器内部的过程映射地址             |  |
| 24V 地址-状态 | IO 模块现场侧供电状态,数字量,占 1 个比特位      |  |
| 软件版本      | IO 模块内部固件版本                    |  |
| IO 状态     | 点击后可以查看和设置不同类型 IO 模块的参数        |  |

表 15: 1/0 模块 > 1/0 状态

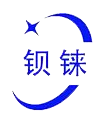

## 5.5.1 数字输入模块

数字输入模块可以提供两种类型的数据,一种是当前输入的状态值,布尔类型;另一种 是计数器数值,32 位数值型,支持清除功能。

BL200 状态 - 系统 - 设置 - ⅣO模块 - 串口模块 - OPC UA - 退出

#### IO状态

**IO**状态

| 通道 | Modbus地址 | 数值 |
|----|----------|----|
| 0  | 2000     | 断开 |
| 1  | 2001     | 断开 |
| 2  | 2002     | 断开 |
| 3  | 2003     | 断开 |
| 4  | 2004     | 断开 |
| 5  | 2005     | 断开 |
| 6  | 2006     | 浙开 |
| 7  | 2007     | 断开 |

#### DI计数

| 通道    | Modbus地址 | 数值 | 清除   |
|-------|----------|----|------|
| o     | 5000     | 0  | 清除   |
| 1     | 5002     | 0  | 清除   |
| 2     | 5004     | 0  | 清除   |
| 3     | 5008     | 0  | 清除   |
| 4     | 5008     | 0  | 清除   |
| 5     | 5010     | 0  | 清除   |
| 6     | 5012     | 0  | 清除   |
| 7     | 5014     | O  | 清除   |
|       |          |    |      |
| 返回至概况 |          |    | 保存复位 |

Powered by KingPigeon Technology Co., Ltd. (v1.0.2) / 2021-10-27

| 表 | <i>16:</i> | 数字输入模块   | > 10 状态 |
|---|------------|----------|---------|
| 衣 | 16:        | <i> </i> | >10 状态  |

| 项目        | 描述                      |
|-----------|-------------------------|
| 通道        | 数字输入模块的通道编号             |
| Modbus 地址 | 布尔状态数据在耦合器内部的过程映射地址     |
| 数值        | 显示当前的输入状态,断开:逻辑0,闭合:逻辑1 |

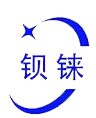

| 项目        | 描述                    |  |
|-----------|-----------------------|--|
| 通道        | 数字输入模块的通道编号           |  |
| Modbus 地址 | 计数值在耦合器内部的过程映射地址      |  |
| 数值        | 显示当前的输入计数值, 32 位无符号整型 |  |
| 清除        | 可以清除当前通道计数器值          |  |

#### 表 17: 数字输入模块 > DI 计数

## 5.5.2 数字输出模块

| BL200 状      | 枩▼ 系统▼ 设置▼ 1/0模块▼ 串[ | ]模块 + OPC UA + 退出 |       |
|--------------|----------------------|-------------------|-------|
| IO状态<br>IO状态 |                      |                   |       |
| 通道           | Modbus地址             | 数值                | 断开/闭合 |
| 0            | 1000                 | 断开                | 断开    |
| 1            | 1001                 | 断开                | 断开    |
| 2            | 1002                 | 断开                | 断开    |
| 3            | 1003                 | 断开                | 断开    |
| 4            | 1004                 | 断开                | 断开    |
| 5            | 1005                 | 断开                | 断开    |
| 6            | 1006                 | 断开                | 断开    |
| 7            | 1007                 | 断开                | 断开    |
| 返回至概况        |                      |                   | 保存复位  |

Powered by KingPigeon Technology Co., Ltd. (v1.0.2) / 2021-10-27

#### 表 18: 数字输出模块

| 项目        | 描述                    |
|-----------|-----------------------|
| 通道        | 数字输出模块的通道编号           |
| Modbus 地址 | 数字输出布尔数据在耦合器内部的过程映射地址 |
| 数值        | 显示当前的输出状态,断开:0,闭合:1   |
| 断开/闭合     | 可以控制当前通道输出状态          |

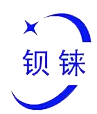

## 5.5.3 模拟输入模块

模拟输入(AI)类型模块支持通过耦合器 web 页面设置参数,这样模块内部自动实现 数据换算,可以直接输出与传感器对应的实际工程数值。

| BL200        | 状态▼ 系统▼ 设置▼ | 1/0模块 ▼ 串□模块 ▼ 0PC U | JA + 退出          |     |      |
|--------------|-------------|----------------------|------------------|-----|------|
| IO状态<br>IO状态 |             |                      |                  |     |      |
| 通道           | Modbus地址    | 数值                   | 模式               | 最小值 | 最大值  |
| 0            | 4000        | 0.010175             | Current 0-20mA 🗸 | 0   | 20   |
| 1            | 4002        | 0.015263             | Current 0-20mA 🗸 | 0   | 20   |
| 2            | 4004        | 0.010175             | Current 0-20mA 🗸 | 0   | 20   |
| 3            | 4006        | 0.010175             | Current 0-20mA 🗸 | 0   | 20   |
| 返回至概         | 兄           |                      |                  |     | 保存复位 |

Powered by KingPigeon Technology Co., Ltd. (v1.0.2) / 2021-10-27

| 表 19: 核 | 刻输入模块 |
|---------|-------|
|---------|-------|

| 项目        | 描述                           |
|-----------|------------------------------|
| 通道        | 模拟输入模块的通道编号                  |
| Modbus 地址 | 模拟输入模块在耦合器内部的过程映射地址          |
| 数值        | 显示当前通道输入的实际工程数值,32 位单精度浮点型   |
| □ 古 士     | 不同型号的模拟输入模块有不同的选项,详细参照具体模拟输入 |
|           | <b>I/O</b> 模块手册。             |
| 最小值       | 传感器量程最小值                     |
| 最大值       | 传感器量程最大值                     |

模拟输入模块的电信号数值(一般是传感器)和实际工程数值存在线性关系,它们的公式如下(以 4-20mA 为例):

实际工程数值 = (电流值 - 4) \* ((最大值 - 最小值) / (20 - 4)) +最小值

以 4-20mA 类型的水位传感器测量水塔深度为例:

已知水位传感器量程是 0-100m, 电流数据 5.6mA, 计算水塔深度: 代入公式:

(5.6 - 4) \* ((100 - 0) / (20 - 4)) + 0 = 10

水塔深度是10m;

深圳市钡铼技术有限公司

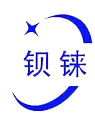

## 5.5.4 模拟输出模块

| IO状态 | 5        |          |               |     |     |     |
|------|----------|----------|---------------|-----|-----|-----|
| 通道   | Modbus地址 | 数值       | 模式            | 最小值 | 最大值 | 设置值 |
| 0    | 3000     | 0.000000 | Voltage 0-10V | ~   |     |     |
| 1    | 3002     | 0.000000 | Voltage 0-10V | ~   |     |     |
| 2    | 3004     | 0.000000 | Voltage 0-10V | •   |     |     |
| 3    | 3006     | 0.000000 | Voltage 0-10V | ~   |     |     |

Powered by KingPigeon Technology Co., Ltd. (v1.0.2) / 2021-10-27

#### 表 20: 模拟输出模块

| 项目        | 描述                           |
|-----------|------------------------------|
| 通道        | 模拟输出模块的通道编号                  |
| Modbus 地址 | 模拟输出模块在耦合器内部的过程映射地址          |
| 数值        | 显示当前通道输出的实际工程数值,32 位单精度浮点型   |
| 描書        | 不同型号的模拟输出模块有不同的选项,详细参照具体模拟输出 |
|           | <b>I/O</b> 模块手册。             |
| 最小值       | 实际工程数值最小值                    |
| 最大值       | 实际工程数值最大值                    |
| 设置值       | 可以设置输出所需要的实际工程数值             |

## 5.6串口模块

可以通过串口模块接入各种支持 Modbus RTU 协议的传感器,终端等设备。串口模块 内置 Modbus RTU (Master)协议,把外部传感器数据通过本地总线和耦合器建立过程映射关系。

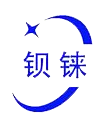

## 5.6.1 串口设置

| 山供  | 吠    |      |       |      |      |     |      |    |
|-----|------|------|-------|------|------|-----|------|----|
| O卡位 | 模块类型 | 串口名称 | 串口类型  | 波特率  | 数据位数 | 校验位 | 数据位数 | 设置 |
|     | E110 | COM1 | RS485 | 9600 | 8    | 无   | 1    | 设置 |
|     | E110 | COM2 | RS485 | 9600 | 8    | 无   | 1    | 设置 |

Powered by KingPigeon Technology Co., Ltd. (v1.0.2) / 2021-10-27

#### 点击右侧的设置按钮进入设置页面

| BL200 | 状态 👻 系統 🕶 | 设置 - | I/O模块 <del>▼</del> | 串□模块▼ | OPC UA + | 退出   |
|-------|-----------|------|--------------------|-------|----------|------|
| 串口设   | 晋         |      |                    |       |          |      |
| 串口设置  |           |      |                    |       |          |      |
|       | 设备        | COM1 |                    |       |          |      |
|       | 波特率       | 9600 |                    | ~     |          |      |
|       | 数据位数      | 8    |                    | ~     |          |      |
|       | 校验位       | 无    |                    | ~     |          |      |
|       | 停止位       | 1    |                    | ~     |          |      |
| 返回至   | 戰兄        |      |                    |       |          | 保存复位 |
| 返回至   | 戰兄        |      |                    |       |          | 保存复位 |

Powered by KingPigeon Technology Co., Ltd. (v1.0.2) / 2021-10-27

## 5.6.2 Modbus 设置

Modbus 设置用于串口通信 I/O 模块添加 Modbus RTU 设备。

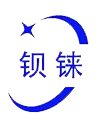

|    | BL200       | し 状态・       | - 系统 - 设         | 置▼ 1/0模块                   | • 串口模块 <del>•</del> | OPC UA - | 退出     |     |       |      |    |      |       |
|----|-------------|-------------|------------------|----------------------------|---------------------|----------|--------|-----|-------|------|----|------|-------|
|    | Mode        | ous设        | 置                |                            |                     |          |        |     |       |      |    |      |       |
|    | Modbu       | IS设置        |                  |                            |                     |          |        |     |       |      |    |      |       |
|    | 名称          | 别名          | 从机地址             | 功能码                        | 数据类型                | 寄存器首址    | 数据个数   | 映射地 | it ا  | 串口   | 启用 | 查询   |       |
|    |             |             |                  |                            |                     | 尚无任何情    | 22     |     |       |      |    |      |       |
|    |             |             |                  | 気力の                        |                     |          |        |     |       |      |    |      |       |
|    |             |             |                  |                            |                     |          |        |     |       |      |    |      |       |
|    |             |             |                  |                            |                     |          |        |     | <br>保 | 存并应用 | 保存 | 复位   |       |
|    | Powered     | by KingPige | eon Technology ( | Co., Ltd. (v1.0.2)         | / 2021-10-27        |          |        |     |       |      |    |      |       |
|    |             |             |                  |                            |                     |          |        |     |       |      |    |      |       |
| 在输 | <b>入框</b> : | 输入自         | 目定义数             | 据名称,                       | 点击添加                | П        |        |     |       |      |    |      |       |
| G  | 1           |             |                  |                            | ( IT 40             |          |        |     |       |      |    |      |       |
|    |             |             |                  |                            | - ANN               |          |        |     |       |      |    |      |       |
|    |             |             |                  |                            |                     |          |        |     |       |      |    |      |       |
| 在右 | ī侧点·        | 击编辑         | ₽                |                            |                     |          |        |     |       |      |    |      |       |
| Bl | _200        | 状态▼         | 系统 - 设置          | <ul> <li>I/O模块▼</li> </ul> | 串□模块▼               | OPC UA - | 退出     |     |       |      |    | 未保存的 | 配置: 8 |
| D/ | odhuu       | 心里          |                  |                            |                     |          |        |     |       |      |    |      |       |
| M  | odbusi{     | 図目          |                  |                            |                     |          |        |     |       |      |    |      |       |
| 2  | 称别名         | 3 从机        | 地址 功能码           | 3 数据类型                     | 寄存器首址               | 数据个数     | 改 映射地址 | 串口  | 启用 1  | 查询   |    |      |       |
| 1  |             |             |                  | 布尔                         |                     |          |        |     |       | 查询   |    |      | ÷     |
| _  |             |             |                  | _                          |                     |          |        |     |       |      |    | 1001 |       |
|    |             |             | 添加               |                            |                     |          |        |     |       |      |    |      |       |
|    |             |             |                  |                            |                     |          |        |     |       | 保存并应 | 团用 | 保存复位 | z     |
|    |             |             |                  |                            |                     |          |        |     |       |      |    |      |       |

Powered by KingPigeon Technology Co., Ltd. (v1.0.2) / 2021-10-27

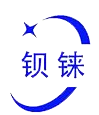

| BL200 状态 - 系统 -                                | 设置▼ 1/0模块▼ 串□模块         | e+ OPC UA+ 退出 |
|------------------------------------------------|-------------------------|---------------|
| <b>Modbus<u>主站</u></b><br><sup>Modbus</sup> 主站 |                         |               |
| 别名                                             |                         |               |
| 从机地址                                           |                         |               |
| 功能码                                            | 01-数字输出                 | ~             |
| 寄存器首址                                          | 0                       |               |
| 数据个数                                           |                         |               |
| 映射地址分配                                         | 自动                      | ~             |
| 轮询周期(秒)                                        |                         |               |
| 响应超时时间(秒)                                      | () XH#/1928, 310/30.202 |               |
|                                                | ❷ 如果不设置,默认为0.5秒         |               |
| 串口                                             |                         | ~             |
| 返回至概况                                          |                         | 保存 复位         |

| K EI Modelle KA |                                                                                                    |
|-----------------|----------------------------------------------------------------------------------------------------|
| 项目              | 描述                                                                                                    |
| 别名              | 设备昵称可以用与区分数据                                                                                                    |
| 从机地址            | 从站设备地址,范围 0-247                                                                                                    |
| 功能码             | 根据从站数据类型选择,包括∷"01"、"02"、"03"、"04"                                                                                                    |
| 寄存器首址           | 从站数据的寄存器起始地址                                                                                                    |
| 数据个数            | 从机数据的个数                                                                                                    |
| 映射地址分配          | <ul> <li>支持分配方式</li> <li>● 自动</li> <li>系统按照不同的数据类型,按照映射起始地址自动</li> <li>依次往下分配,地址是连续的。</li> <li>● 手动</li> <li>手动分配的方式可以让映射地址跨段分配</li> </ul> |
| 轮询周期(秒)         | 相邻两条轮询指令之间的间隔时间                                                                                                    |
| 响应超时时间(秒)       | 发送指令给从站后,等待从站返回数据的最长时间,超过该时间,<br>将会认为从站无应答。                                                                                                |
| 串口              | 选择串口通道                                                                                                    |

表 21: Modbus 设置

Powered by KingPigeon Technology Co., Ltd. (v1.0.2) / 2021-10-27

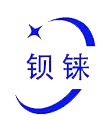

## 5.70PC UA

| BL200 状态 - 系统 -      | 设置 ▼ I/O模块 ▼ 串□模块 ▼ OPC UA ▼ 退出     |
|----------------------|-------------------------------------|
| OPC UA设置<br>OPC UA设置 |                                     |
| OPC UA名称             | BL200Pro                            |
| 「話」                  | 4840                                |
| 安全策略                 | 全部安全策略 🗸                            |
| 消息安全模式               | 签名和加密 🖌                             |
| 证书                   | /etc/opcua/server_cert der (988 B)  |
| 私钥                   | /etc/opcua/server_key.der (1.19 KB) |
| 允许匿名                 |                                     |
| 数据选择                 | 全部数据                                |
|                      | 保存并应用保存                             |

#### Powered by KingPigeon Technology Co., Ltd. (v1.0.2) / 2021-10-27

表 22: OPC UA 设置

| 项目                                    | 描述                          | 默认   |
|---------------------------------------|-----------------------------|------|
| OPC UA 名称                             | OPC UA 服务器名称                |      |
| 端口                                    | OPC UA 服务端口号                | 4840 |
|                                       | 无、                          |      |
|                                       | basic128rsa15               |      |
| 完合华政                                  | basic256                    | Ŧ    |
| 女王 宋 昭                                | basic256sha256              | 儿    |
|                                       | aes128sha256rsaoaep         |      |
|                                       | 全部安全策略                      |      |
| ————————————————————————————————————— | 签名                          |      |
| <b></b>                               | 签名和加密                       |      |
| 证书                                    | OPC UA 证书,点击上传的证书,加载到配置页面。  |      |
| 私钥                                    | OPC UA 密钥,点击上传的证书,加载到配置页面。  |      |
| 允许匿名                                  | 是否开启用户名和密码登录                |      |
| 用户名                                   | 填写用户名                       |      |
| 密码                                    | 填写用户名密码                     |      |
|                                       | 全部数据点                       |      |
| 数据选择                                  | 选择数据点                       | 全部数据 |
|                                       | 信息模型                        |      |
| 进权粉把上                                 | 可以选择你要读的数据点。"数据选择"项选择"选择    |      |
| 匹拝剱惦只                                 | 数据点"才有这项                    |      |
| 模型文件(.xm1)                            | 上传信息模型(.xml)文件,"数据选择"项选择"信息 |      |

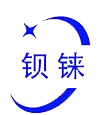

|              | 模型"才有这项                         |       |         |
|--------------|---------------------------------|-------|---------|
| 依赖模型文件       | 选择要参照的信息模型数量,最多可以选择5个.          |       |         |
| 依赖的模型 1-5    | 上传要参照的信息模型(.xml)文件              |       |         |
| 说明: 百字义的信自措册 | ·<br>训 建描叶粉提片烘涂顶字要目_DEC_+Madbug | 地址的权士 | -<br>10 |

说明:自定义的信息模型,建模时数据点描述项一定要是 REG +Modbus 地址的格式,如 DO1 点描述项填写 REG1000,其他项自定义。

## 6.现场总线通信

## 6.1 Modbus

## 6.1.1 概述

Modbus 是一种独立于制造商的开放式现场总线标准协议,适用于制造和过程自动化中的各种应用。

MODBUS 是一种应用层消息传递协议,位于 OSI 模型的第 7 层,可以在不同类型的 总线或网络上连接的设备之间进行客户端/服务器通信。

几种常用的网络如下:

- TCP/IP over Ethernet。
- 多种媒体异步串行传输(有线: EIA/TIA-232-E、EIA-422、EIA/TIA-485-A;光纤、无 线电等)。
- MODBUS PLUS, 高速令牌。

MODBUS 是一种请求/应答协议,提供由功能代码指定的服务。

MODBUS 协议允许在所有类型的网络架构内轻松通信。

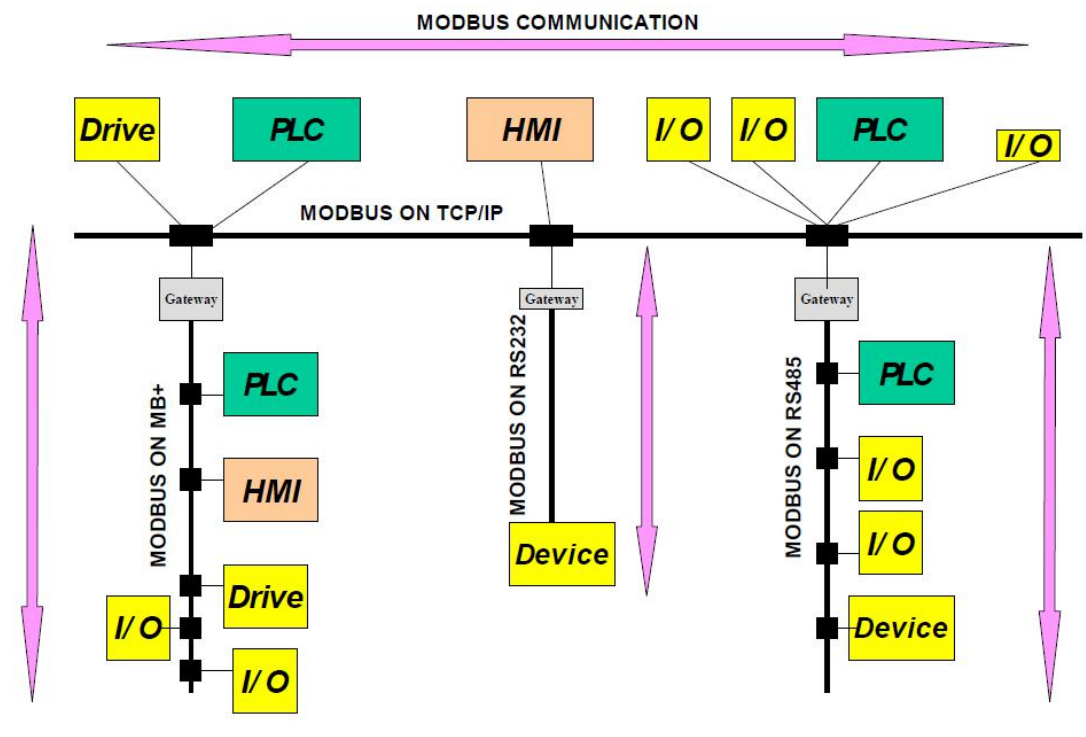

图 33: Modbus 网络架构

MODBUS 协议定义了一个独立于底层通信层的简单协议数据单元 (PDU)。 MODBUS 协议在特定总线或网络上的映射可以在应用数据单元 (ADU) 上引入一些附加字段。

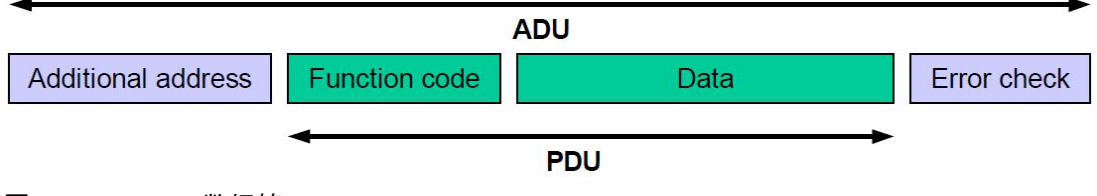

图 34: Modbus 数据帧

更多关于 Modbus 开放协议规范的细节可以在网站 www.modbus.org 查看。

### 6.1.1 Modbus TCP

Modbus TCP 协议是 Modbus 协议的一种变体, 该协议经过优化, 可通过 TCP/IP 连接进行通信。该协议设计用于现场级的数据交换(即用于过程映像中的 I/O 数据交换)。在服务端, 所有数据包都通过端口号为 502 的 TCP 连接发送。

一般 Modbus TCP 报文如下:

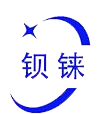

| 字节 | 0   | 1   | 2                    | 3                | 4   | 5  | 6    | 7          | 8 - n |
|----|-----|-----|----------------------|------------------|-----|----|------|------------|-------|
| 定义 | 事务材 | 示识符 | 协议标ù<br><b>(</b> 始终为 | 识符<br><b>00)</b> | 字段长 | 长度 | 从机地址 | Modbus 功能码 | 数据    |

### 6.1.2 Modbus 数据编码

MODBUS 对地址和数据项使用"大端"表示。这意味着当传输大于单个字节的数字量时, 首先发送最高有效字节。

### 6.1.3 Modbus 数据类型

modbus 协议基于以下基础数据类型:

表 23: Modbus 基础数据类型

| 数据类型  | 对象类型          | 访问类型 | 描述   |
|-------|---------------|------|------|
| 数字输入  | 1 bit         | 只读   | 数字输入 |
| 线圈    | 1 bit         | 读/写  | 数字输出 |
| 输入寄存器 | 16 bit (word) | 只读   | 模拟输入 |
| 保持寄存器 | 16 bit (word) | 读/写  | 模拟输出 |

对于每个基础数据类型,都定义了一个或多个功能码。这些功能码允许数字或模拟的输入和输出数据,以及内部变量被设置或直接从现场总线节点中读取。

## 6.1.2 Modbus 功能码描述

BL200 现场总线节点支持的功能码如下表所示,要执行所需的功能,请指定各自的功能码和所选的输入或输出通道或寄存器的地址。

表 24: Modbus 功能码列表

| 功能码  | 功能     | 访问类型 | 描述                            |
|------|--------|------|-------------------------------|
| 0x02 | 读数字输入  | 只读   |                               |
| 0x01 | 读线圈    | 读/写  | ·<br>· 坎 1 hit · 注问           |
| 0x05 | 写单个线圈  | 读/写  | 按 I Dit <b> </b> <sub> </sub> |
| 0x0F | 写多个线圈  | 读/写  |                               |
| 0x04 | 读输入寄存器 | 只读   |                               |
| 0x03 | 读多个寄存器 | 读/写  |                               |
| 0x06 | 写单个寄存器 | 读/写  |                               |
| 0x10 | 写多个寄存器 | 读/写  |                               |

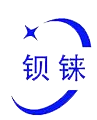

MODBUS 功能执行如下:

1. MODBUS TCP 主站 (例如 PC) 使用特定功能码向 BL200 现场总线节点发出请求;

2. BL200 现场总线节点接收数据报文,然后根据主站的请求,以正确的数据响应主站。

如果现场总线节点收到不正确的请求,它会向主站发送错误数据报文(异常)。 异常中包含的异常代码含义如下:

表 25: Modbus 异常代码

| 异常代码 | 描述     |
|------|--------|
| 0x01 | 非法功能   |
| 0x02 | 非法数据地址 |
| 0x03 | 非法数据值  |
| 0x04 | 从机设备故障 |

### 6.1.2.1 功能码 0x02 (读数字输入)

此功能码用于读取单个或多个数字输入连续状态。

1. 请求

该请求指定了起始地址和要读取的数量。

| 表。 | 26: | 功能码 | 0x02- | 请求报文 |
|----|-----|-----|-------|------|
|----|-----|-----|-------|------|

| 字段名称  | 字节数    | 示例      | 说明                            |
|-------|--------|---------|-------------------------------|
| 事务标识符 | 2 Byte | 0x00 01 | Modbus请求/响应事务处理的识别            |
| 协议标识符 | 2 Byte | 0x00 00 | <b>0x00 00 : Modbus</b> 协议    |
| 报文长度  | 2 Byte | 0x00 06 | 后面数据的字节数                      |
| 设备地址  | 1 Byte | 0x01    | 从站的地址识别                       |
| 功能码   | 1 Byte | 0x02    | 读数字输入,用功能码0x02                |
| 起始地址  | 2 Byte | 0x07 D0 | 地址详见" <u>Modbus 寄存器映射</u> "章节 |
| 输入数量  | 2 Byte | 0x08    | 读 8 个数字输入                     |

2. 响应

数据字段表明了输入状态的值。二进制1对应开启状态,0对应关闭状态。第一个数据字节 的最低有效位(LSB)包含请求的第一位,其他的则按升序排列。如果响应数据不是8的倍 数,则最后一个数据字节的其余位将填充零(朝向字节的高位)。

表 27: 功能码 0x02-响应报文

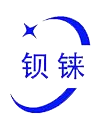

| 字段名称  | 字节(Byte) | 示例      | 说明                 |
|-------|----------|---------|--------------------|
| 事务标识符 | 2 Byte   | 0x00 01 | Modbus请求/响应事务处理的识别 |
| 协议标识符 | 2 Byte   | 0x00 00 | 0x00 00 : Modbus协议 |
| 报文长度  | 2 Byte   | 0x00 04 | 后面数据的字节数           |
| 设备地址  | 1 Byte   | 0x01    | 从站的地址识别            |
| 功能码   | 1 Byte   | 0x02    | 读数字输入,用功能码0x02     |
| 数据字节数 | 1 Byte   | 0x01    | 数据的字节数             |
| 数据    | 1 Byte   | 0x89    | 响应的数据              |

#### 3. 异常

#### 表 28: 功能码 0x02-响应异常

| 字段名称 | 字节 (Byte) | 示例   | 说明               |
|------|-----------|------|------------------|
|      |           |      |                  |
| 功能码  | 1 Byte    | 0x82 | Modbus功能码 + 0x80 |
| 异常编码 | 1 Byte    | 0x01 | 0x01 或 0x02      |

#### 4. 示例

从地址 2000 到 2007 读 8 个数字输入的值。

#### 请求

0x00 01 00 00 00 06 01 02 07 D0 00 08

#### 表 29: 功能码 0x02-请求报文-示例

| Byte | 1   | 2  | 3   | 4   | 5     | 6  | 7    | 8   | 9     | 10 | 11  | 12 |
|------|-----|----|-----|-----|-------|----|------|-----|-------|----|-----|----|
| Data | 00  | 01 | 00  | 00  | 00 06 |    | 01   | 01  | 07 D0 |    | 00  | 08 |
| 说明   | 事务标 | 识符 | 协议校 | 示识符 | 报文    | 长度 | 设备地址 | 功能码 | 起始均   | 也址 | 线圈数 | 数量 |

响应

0x00 01 00 00 00 04 01 02 01 89

表 30: 功能码 0x02-响应报文-示例

| Byte | 1   | 2  | 3   | 4   | 5  | 6  | 7    | 8   | 9     | 10 |
|------|-----|----|-----|-----|----|----|------|-----|-------|----|
| Data | 00  | 01 | 00  | 00  | 00 | 04 | 01   | 01  | 01    | 89 |
| 说明   | 事务标 | 识符 | 协议校 | 示识符 | 报文 | 长度 | 设备地址 | 功能码 | 数据字节数 | 数据 |

从 2007 到 2000 的状态显示为字节值 0x89 或二进制 1000 1001。地址 2007 是该字节最 高有效位 MSB, 2000 是最低有效位 LSB, 从高位到低位的分布如下:

#### 表 31: 数字输入数据

| Bit | 7    | 6    | 5    | 4    | 3    | 2    | 1    | 0    |
|-----|------|------|------|------|------|------|------|------|
| 地址  | 2007 | 2006 | 2005 | 2004 | 2003 | 2002 | 2001 | 2000 |

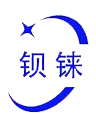

| 状态 | 1  | 0  | 0  | 0  | 1  | 0  | 0  | 1  |
|----|----|----|----|----|----|----|----|----|
| 说明 | 闭合 | 断开 | 断开 | 断开 | 闭合 | 断开 | 断开 | 闭合 |

## 6.1.2.2 功能码 0x01 (读线圈)

此功能码用于读取远程设备中单个或多个线圈的连续状态。

1. 请求

该请求指定了起始地址,即指定第一个线圈的地址,以及线圈的数量。

| 表 | 32 <b>:</b> | 功能码 0x01-请求报文 | 21- <i>请求报</i> 3 | • |
|---|-------------|---------------|------------------|---|
|---|-------------|---------------|------------------|---|

| 字段名称  | 字节数    | 示例      | 说明                            |
|-------|--------|---------|-------------------------------|
| 事务标识符 | 2 Byte | 0x00 01 | Modbus请求/响应事务处理的识别            |
| 协议标识符 | 2 Byte | 0x00 00 | <b>0x00 00 : Modbus</b> 协议    |
| 报文长度  | 2 Byte | 0x00 06 | 后面数据的字节数                      |
| 设备地址  | 1 Byte | 0x01    | 从站的地址识别                       |
| 功能码   | 1 Byte | 0x01    | 读线圈,用功能码0x01                  |
| 起始地址  | 2 Byte | 0x03 E8 | 地址详见" <u>Modbus 寄存器映射</u> "章节 |
| 线圈数量  | 2 Byte | 0x00 08 | 读 8 个线圈状态                     |

2. 响应

数据字段表明了输入状态的值。二进制1对应开启状态,0对应关闭状态。第一个数据字节的最低有效位(LSB)包含请求的第一位,其他的则按升序排列。如果响应数据不是8的倍数,则最后一个数据字节的其余位将填充零(朝向字节的高位)。

表 33: 功能码 0x01-响应报文

| 字段名称  | 字节( <b>Byte</b> ) | 示例      | 说明                         |
|-------|-------------------|---------|----------------------------|
| 事务标识符 | 2 Byte            | 0x00 01 | Modbus请求/响应事务处理的识别         |
| 协议标识符 | 2 Byte            | 0x00 00 | <b>0x00 00 : Modbus</b> 协议 |
| 报文长度  | 2 Byte            | 0x00 04 | 后面数据的字节数                   |
| 设备地址  | 1 Byte            | 0x01    | 从站的地址识别                    |
| 功能码   | 1 Byte            | 0x01    | 读线圈,用功能码0x01               |
| 数据字节数 | 1 Byte            | 0x01    | 数据的字节数                     |
| 数据    | 1 Byte            | 0x89    | 响应的数据                      |

#### 3. 异常

#### 表 34: 功能码 0x01-异常

| 字段名称 | 字节 (Byte) | 示例   | 说明               |
|------|-----------|------|------------------|
|      |           |      |                  |
| 功能码  | 1 Byte    | 0x81 | Modbus功能码 + 0x80 |

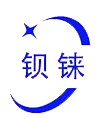

| 异常编码 | 1 Byte | 0x01 | 0x01 或 0x02 |
|------|--------|------|-------------|
|      | -      |      |             |

4. 示例

从地址1000到1007读8个线圈的状态值。

请求

0x00 01 00 00 00 06 01 01 03 E8 00 08

#### 表 35: 功能码 0x01-请求报文-示例

| Byte | 1   | 2  | 3   | 4   | 5  | 6  | 7    | 8   | 9   | 10 | 11  | 12 |
|------|-----|----|-----|-----|----|----|------|-----|-----|----|-----|----|
| Data | 00  | 01 | 00  | 00  | 00 | 06 | 01   | 01  | 03  | E8 | 00  | 08 |
| 说明   | 事务标 | 识符 | 协议标 | 示识符 | 报文 | 长度 | 设备地址 | 功能码 | 起始均 | 地址 | 线圈数 | 数量 |

响应

0x00 01 00 00 00 04 01 01 01 89

表 36: 功能码 0x01-响应报文

| Byte | 1   | 2  | 3   | 4   | 5  | 6  | 7    | 8   | 9     | 10 |
|------|-----|----|-----|-----|----|----|------|-----|-------|----|
| Data | 00  | 01 | 00  | 00  | 00 | 04 | 01   | 01  | 01    | 89 |
| 说明   | 事务标 | 识符 | 协议标 | 示识符 | 报文 | 长度 | 设备地址 | 功能码 | 数据字节数 | 数据 |

从 1007 到 1000 的状态显示为字节值 0x89 或二进制 1000 1001。地址 1007 是该字节最 高有效位 MSB, 1000 是最低有效位 LSB, 从高位到低位的分布如下:

表 37: 线圈数据

| Bit | 7    | 6    | 5    | 4    | 3    | 2    | 1    | 0    |
|-----|------|------|------|------|------|------|------|------|
| 地址  | 1007 | 1006 | 1005 | 1004 | 1003 | 1002 | 1001 | 1000 |
| 状态  | 1    | 0    | 0    | 0    | 1    | 0    | 0    | 1    |
| 说明  | 闭合   | 断开   | 断开   | 断开   | 闭合   | 断开   | 断开   | 1000 |

### 6.1.2.3 功能码 0x05 (写单个线圈)

此功能将向从站设备写单个线圈状态。

1. 请求

| 表 | 38: | 功能码 | 0x05- | 请求报文 |
|---|-----|-----|-------|------|
|---|-----|-----|-------|------|

| 字段名称  | 字节数    | 示例      | 说明                         |
|-------|--------|---------|----------------------------|
| 事务标识符 | 2 Byte | 0x00 01 | Modbus请求/响应事务处理的识别         |
| 协议标识符 | 2 Byte | 0x00 00 | <b>0x00 00 : Modbus</b> 协议 |
| 报文长度  | 2 Byte | 0x00 06 | 后面数据的字节数                   |

第 52页共 72页

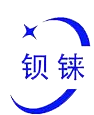

| 设备地址     | 1 Byte | 0x01    | 从站的地址识别                        |
|----------|--------|---------|--------------------------------|
| 功能码      | 1 Byte | 0x05    | 写单个线圈,用功能码0x05                 |
| 寄存器地址    | 2 Byte | 0x03 E8 | 地址详见" <u>Modbus 寄存器映射</u> "章节  |
| <br>〒λ粉堀 | 2 Pute |         | 此值为: 0xFF 00 或者0x00 00。0xFF 00 |
| 与八剱佑<br> | 2 Byte | UXFF UU | 表示写入1,0x00 00 表示写入0。           |

#### 2. 响应

#### 表 39: 功能码 0x05-响应报文

| 字段名称  | 字节(Byte) | 示例      | 说明                              |
|-------|----------|---------|---------------------------------|
| 事务标识符 | 2 Byte   | 0x00 01 | Modbus请求/响应事务处理的识别              |
| 协议标识符 | 2 Byte   | 0x00 00 | <b>0x00 00 : Modbus</b> 协议      |
| 报文长度  | 2 Byte   | 0x00 06 | 后面数据的字节数                        |
| 设备地址  | 1 Byte   | 0x01    | 从站的地址识别                         |
| 功能码   | 1 Byte   | 0x05    | 写单个线圈,用功能码0x05                  |
| 数据字节数 | 2 Byte   | 0x03 E8 | 写入线圈的寄存器地址                      |
|       | 2 Pute   |         | 此值为: 0xFF 00 或者 0x00 00。0xFF 00 |
| 与八级掂  | 2 Byle   |         | 表示写入 1,0x00 00 表示写入 0。          |

#### 3. 异常

表 40: 功能码 0x05-异常

| 字段名称 | 字节 (Byte) | 示例   | 说明               |  |  |  |
|------|-----------|------|------------------|--|--|--|
|      |           |      |                  |  |  |  |
| 功能码  | 1 Byte    | 0x85 | Modbus功能码 + 0x80 |  |  |  |
| 异常编码 | 1 Byte    | 0x81 | 0x01 或 0x02      |  |  |  |

#### 4. 示例

把地址 1000 的线圈的状态值写为 1, 即闭合状态。

#### 请求

0x00 01 00 00 00 06 01 05 03 E8 FF 00

#### 表 41: 功能码 0x05-请求报文-示例

| Byte | 1    | 2  | 3   | 4  | 5      | 6  | 7    | 8   | 9  | 10 | 11    | 12 |
|------|------|----|-----|----|--------|----|------|-----|----|----|-------|----|
| Data | 00 ( | 01 | 00  | 00 | 00     | 06 | 01   | 05  | 03 | E8 | FF 00 | )  |
| 说明   | 事务标  | 识符 | 协议标 | 识符 | 识符 报文长 |    | 设备地址 | 功能码 | 线圈 | 也址 | 写"    | 1" |

响应

0x00 01 00 00 00 06 01 05 03 E8 FF 00

表 42: 功能码 0x05-响应报文-示例

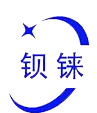

| Byte | 1   | 2  | 3   | 4   | 5  | 6  | 7    | 8   | 9    | 10    | 11 | 12    |  |
|------|-----|----|-----|-----|----|----|------|-----|------|-------|----|-------|--|
| Data | 00  | 01 | 00  | 00  | 00 | 06 | 01   | 05  | 03   | 03 E8 |    | FF 00 |  |
| 说明   | 事务标 | 识符 | 协议标 | 示识符 | 报文 | く度 | 设备地址 | 功能码 | 线圈地址 |       | 写" | 1"    |  |

## 6.1.2.4 功能码 0x0F (写多个线圈)

此功能码用于把连续的多个线圈设置为断开或闭合。请求的开/关状态由请求数据字段的内 容指定。逻辑"1"请求闭合相应的输出,逻辑上的"0"请求其断开。正常响应返回功能码、起 始地址和执行的线圈数量。

#### 1. 请求

表 43: 功能码 0x0f-请求报文

| 字段名称  | 字节数    | 示例      | 说明                            |
|-------|--------|---------|-------------------------------|
| 事务标识符 | 2 Byte | 0x00 01 | Modbus请求/响应事务处理的识别            |
| 协议标识符 | 2 Byte | 0x00 00 | <b>0x00 00 : Modbus</b> 协议    |
| 报文长度  | 2 Byte | 0x00 08 | 后面数据的字节数                      |
| 设备地址  | 1 Byte | 0x01    | 从站的地址识别                       |
| 功能码   | 1 Byte | 0x0F    | 写多个线圈,用功能码0x0F                |
| 起始地址  | 2 Byte | 0x03 E8 | 地址详见" <u>Modbus 寄存器映射</u> "章节 |
| 线圈数量  | 2 Byte | 0x00 08 |                               |
| 数据字节数 | 1 Byte | 0x01    |                               |
| 数据    | 1 Byte | 0xFF    |                               |

2. 响应

表 44: 功能码 0x0f-响应报文

| 字段名称  | 字节 (Byte) | 示例      | 说明                         |
|-------|-----------|---------|----------------------------|
| 事务标识符 | 2 Byte    | 0x00 00 | Modbus请求/响应事务处理的识别         |
| 协议标识符 | 2 Byte    | 0x00 00 | <b>0x00 00 : Modbus</b> 协议 |
| 报文长度  | 2 Byte    | 0x00 06 | 后面数据的字节数                   |
| 设备地址  | 1 Byte    | 0x01    | 从站的地址识别                    |
| 功能码   | 1 Byte    | 0x0F    | 写多个线圈,用功能码0x0F             |
| 起始地址  | 2 Byte    | 0x03 E8 |                            |
| 线圈数量  | 2 Byte    | 0x00 08 |                            |

- 3. 异常
- 表 45: 功能码 0x0f-异常

| 字段名称 | 字节( <b>Byte</b> ) | 示例 | 说明 |
|------|-------------------|----|----|
|      |                   |    |    |

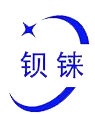

| 功能码  | 1 Byte | 0x8F | Modbus功能码 + 0x80 |
|------|--------|------|------------------|
| 异常编码 | 1 Byte |      | 0x01 或 0x02      |

4. 示例

从地址 1000 开始, 将 8 个线圈全部闭合, 即将 8 个线圈的值写为 0xFF。

请求

0x00 01 00 00 00 08 01 0F 03 E8 00 08 01 FF

表 46: 功能码 0x0f-请求报文-示例

| Byte | 1   | 2         | 3     | 4        | 5     | 6  | 7  | 8  | 9     | 10        | 11    | 12 | 13 | 14    |
|------|-----|-----------|-------|----------|-------|----|----|----|-------|-----------|-------|----|----|-------|
| Data | 00  | 01        | 00 00 |          | 00 08 |    | 01 | 0F | 03 E8 |           | 00 08 |    | 01 | FF    |
| 沿田   | 車冬村 | 动车        | 抗议を   | 三门符      | 据文    | 长序 | 设备 | 功能 | 却始    | ·++h-+ı-L | (北)周  | 粉景 | 字节 | 粉捉    |
| 此明   | ザカヤ | ריויא יוי | 网络    | ባ/ በ/ ነባ | JKX   | 以反 | 地址 | 码  |       | 신안서       | 北陸    | 蚁里 | 数  | 女人1/白 |

响应

#### 0x00 01 00 00 00 06 01 0F 03 E8 00 08

表 47: 功能码 0x0f-响应报文-示例

| Byte | 1   | 2  | 3   | 4   | 5  | 6  | 7    | 8   | 9    | 10 | 11 | 12 |
|------|-----|----|-----|-----|----|----|------|-----|------|----|----|----|
| Data | 00  | 01 | 00  | 00  | 00 | 06 | 01   | 0F  | 03   | E8 | 00 | 08 |
| 说明   | 事务标 | 识符 | 协议标 | 示识符 | 报文 | 长度 | 设备地址 | 功能码 | 起始地址 |    | 线圈 | 数量 |

### 6.1.2.5 功能码 0x04 (读输入寄存器)

此功能码用于读取多个远程设备中的连续输入寄存器。请求 PDU 指定起始寄存器的地址和 寄存器的数量。响应消息中的寄存器数据被打包为每个寄存器两个字节,每个字节内的二进 制内容靠右对齐。

1. 请求

| 表 48:功能码 0x04-请 | <b>永报文</b> |  |
|-----------------|------------|--|
|-----------------|------------|--|

| 字段名称  | 字节数    | 示例      | 说明                            |  |  |  |  |
|-------|--------|---------|-------------------------------|--|--|--|--|
| 事务标识符 | 2 Byte | 0x00 01 | Modbus请求/响应事务处理的识别            |  |  |  |  |
| 协议标识符 | 2 Byte | 0x00 00 | <b>0x00 00 : Modbus</b> 协议    |  |  |  |  |
| 报文长度  | 2 Byte | 0x00 06 | 后面数据的字节数                      |  |  |  |  |
| 设备地址  | 1 Byte | 0x01    | 从站的地址识别                       |  |  |  |  |
| 功能码   | 1 Byte | 0x04    | 读输入寄存器,用功能码0x04               |  |  |  |  |
| 起始地址  | 2 Byte | 0x0F A0 | 地址详见" <u>Modbus 寄存器映射</u> "章节 |  |  |  |  |
| 寄存器数量 | 2 Byte | 0x00 08 |                               |  |  |  |  |

2. 响应

第 55页共 72页

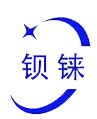

| 字段名称  | 字节( <b>Byte</b> ) | 示例          | 说明                         |
|-------|-------------------|-------------|----------------------------|
| 事务标识符 | 2 Byte            | 0x00 00     | Modbus请求/响应事务处理的识别         |
| 协议标识符 | 2 Byte            | 0x00 00     | <b>0x00 00 : Modbus</b> 协议 |
| 报文长度  | 2 Byte            | 0x00 13     | 后面数据的字节数                   |
| 设备地址  | 1 Byte            | 0x01        | 从站的地址识别                    |
| 功能码   | 1 Byte            | 0x04        | 读输入寄存器,用功能码0x04            |
| 字节数   | 1 Byte            | 0x10        |                            |
|       |                   | 0x          |                            |
|       |                   | 3F 8E 38 86 |                            |
| 数据    | 16 Byte           | 40 0E 38 86 |                            |
|       |                   | 40 55 54 CA |                            |
|       |                   | 40 8E 35 3F |                            |

#### 表 49: 功能码 0x04-响应报文

#### 5. 异常

#### 表 50: 功能码 0x04-异常

| 字段名称 | 字节(Byte) | 示例   | 说明               |
|------|----------|------|------------------|
|      |          |      |                  |
| 功能码  | 1 Byte   | 0x84 | Modbus功能码 + 0x80 |
| 异常编码 | 1 Byte   | 0x01 | 0x01 或 0x02      |

#### 6. 示例

从地址4000开始,读4个模拟输入的值。由于BL200耦合器节点寄存器映射数据类型是32Bit Float,即1个模拟输入数据=2个寄存器=4个字节,因此需要读8个输入寄存器。

请求

0x00 01 00 00 00 06 01 04 0F A0 00 08

#### 表 51: 功能码 0x04-请求报文-示例

| Byte | 1   | 2  | 3       | 4  | 5    | 6  | 7    | 8   | 9  | 9 10  |  | 12  |
|------|-----|----|---------|----|------|----|------|-----|----|-------|--|-----|
| Data | 00  | 01 | 00      | 00 | 00   | 06 | 01   | 04  | 0F | 0F A0 |  | 08  |
| 说明   | 事务标 | 识符 | 符 协议标识符 |    | 报文长度 |    | 设备地址 | 功能码 | 起始 | 起始地址  |  | 器数量 |

响应

0x00 01 00 00 00 13 01 04 10 3F 9D 70 A4 40 15 C2 8F 40 5C CC CD 40 91 EB 85

表 52: 功能码 0x04-响应报文-示例

| Byte | 1  | 2  | 3  | 4  | 5  | 6  | 7  | 8  | 9  | 1025 |
|------|----|----|----|----|----|----|----|----|----|------|
| Data | 00 | 01 | 00 | 00 | 00 | 13 | 01 | 04 | 10 | xxx  |

V 1.0

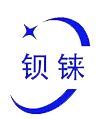

| 说明 | 事务标识符 | 协议标识符 | 报文长度 | 设备地址 | 功能码 | 字节数 | 数据 |
|----|-------|-------|------|------|-----|-----|----|

其中数据部分共16个字节,转换成十进制如下:

#### 表 53: 读取输入寄存器 - 转换数据十进制

| Byte | 10 | 11  | 12   | 13 | 14          | 15 | 16 | 17    | 18          | 19   | 20 | 21          | 22   | 23 | 24 | 25 |
|------|----|-----|------|----|-------------|----|----|-------|-------------|------|----|-------------|------|----|----|----|
| Data | 3  | F9D | 70 A | 4  | 40 15 C2 8F |    |    |       | 40 5C CC CD |      |    | 40 91 EB 85 |      |    |    |    |
| 十进制  |    | 1.  | 23   |    | 2.34        |    |    |       |             | 3.45 |    |             | 4.56 |    |    |    |
| 说明   |    | 第一  | 个数据  |    | 第二个数据       |    |    | 第三个数据 |             |      |    | 第四个数据       |      |    |    |    |

## 6.1.2.6 功能码 0x03 (读保持寄存器)

此功能码用于读取多个远程设备中的连续保持寄存器。请求 PDU 指定起始寄存器的地址和 寄存器的数量。响应消息中的寄存器数据被打包为每个寄存器两个字节,每个字节内的二进 制内容靠右对齐。

1. 请求

#### 表 54: 功能码 0x03-请求报文

| 字段名称  | 字节数    | 示例      | 说明                            |
|-------|--------|---------|-------------------------------|
| 事务标识符 | 2 Byte | 0x00 01 | Modbus请求/响应事务处理的识别            |
| 协议标识符 | 2 Byte | 0x00 00 | <b>0x00 00 : Modbus</b> 协议    |
| 报文长度  | 2 Byte | 0x00 06 | 后面数据的字节数                      |
| 设备地址  | 1 Byte | 0x01    | 从站的地址识别                       |
| 功能码   | 1 Byte | 0x03    | 读保持寄存器,用功能码0x03               |
| 起始地址  | 2 Byte | 0x0B B8 | 地址详见" <u>Modbus 寄存器映射</u> "章节 |
| 寄存器数量 | 2 Byte | 0x00 08 | 需要读取的保持寄存器数量                  |

2. 响应

#### 表 55: 功能码 0x03-响应报文

| 字段名称   | 字节 (Byte) | 示例          | 说明                         |
|--------|-----------|-------------|----------------------------|
| 事务标识符  | 2 Byte    | 0x00 00     | Modbus请求/响应事务处理的识别         |
| 协议标识符  | 2 Byte    | 0x00 00     | <b>0x00 00 : Modbus</b> 协议 |
| 报文长度   | 2 Byte    | 0x00 13     | 后面数据的字节数                   |
| 设备地址   | 1 Byte    | 0x01        | 从站的地址识别                    |
| 功能码    | 1 Byte    | 0x03        | 读保持寄存器,用功能码0x03            |
| 字节数    | 1 Byte    | 0x10        | 数据字节数                      |
|        |           | 0x          |                            |
| *~ 年   | 16 Byte   | 3F 9D 70 A4 | 临应的粉挥                      |
| 女人 2/口 | TO Dyte   | 40 15 C2 8F |                            |
|        |           | 40 5C CC CD |                            |

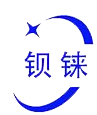

#### 3. 异常

表 56: 功能码 0x03-异常

| 字段名称 | 字节 (Byte) | 示例   | 说明               |
|------|-----------|------|------------------|
|      |           |      |                  |
| 功能码  | 1 Byte    | 0x83 | Modbus功能码 + 0x80 |
| 异常编码 | 1 Byte    | 0x01 | 0x01 或 0x02      |

4. 示例

从地址 3000 开始,读4 个模拟输出(属于保持寄存器)的值。由于模拟输出 I/O 模块寄存器映射数据类型是 32Bit Float,即1 个模拟输出数据 = 2 个寄存器 = 4 个字节,所以需要读取 8 个保持寄存器。

请求

0x00 01 00 00 00 06 01 03 0B B8 00 08

表 57: 功能码 0x03-请求报文-示例

| Byte | 1   | 2  | 3   | 4   | 5    | 6  | 7    | 8   | 9   | 10    | 11 | 12    |  |
|------|-----|----|-----|-----|------|----|------|-----|-----|-------|----|-------|--|
| Data | 00  | 01 | 00  | 00  | 00   | 06 | 01   | 03  | 0B  | 0B B8 |    | 00 08 |  |
| 说明   | 事务标 | 识符 | 协议标 | 示识符 | 报文长度 |    | 设备地址 | 功能码 | 起始地 | 起始地址  |    | 對量    |  |

响应

0x00 01 00 00 00 13 01 03 10 3F 9D 70 A4 40 15 C2 8F 40 5C CC CD 40 91 EB 85

表 58: 功能码 0x03-响应报文-示例

| Byte | 1   | 2  | 3   | 4   | 5  | 6  | 7    | 8   | 9   | 1025 |
|------|-----|----|-----|-----|----|----|------|-----|-----|------|
| Data | 00  | 01 | 00  | 00  | 00 | 13 | 01   | 03  | 10  | XXX  |
| 说明   | 事务标 | 识符 | 协议标 | 示识符 | 报文 | 长度 | 设备地址 | 功能码 | 字节数 | 数据   |

其中数据部分共16个字节,转换成十进制如下:

表 59: 读取保持寄存器 - 转换数据十进制

| Byte | 10 | 11  | 12   | 13 | 14          | 15 | 16 | 17 | 18   | 19    | 20   | 21 | 22          | 23 | 24 | 25 |  |
|------|----|-----|------|----|-------------|----|----|----|------|-------|------|----|-------------|----|----|----|--|
| Data | 3  | F9D | 70 A | 4  | 40 15 C2 8F |    |    |    | 4    | 0 5C  | CC C | D  | 40 91 EB 85 |    |    |    |  |
| 十进制  |    | 1.  | 23   |    | 2.34        |    |    |    | 3.45 |       |      |    | 4.56        |    |    |    |  |
| 说明   |    | 第一  | 个数据  |    | 第二个数据       |    |    |    |      | 第三个数据 |      |    | 第四个数据       |    |    |    |  |

## 6.1.2.7 功能码 0x06 (写单个寄存器)

此功能码用于写入单个远程设备中的保持寄存器。请求 PDU 指定起始寄存器的地址和

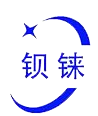

寄存器的数量。响应消息中的寄存器数据被打包为每个寄存器两个字节,每个字节内的二进制内容靠右对齐。

该功能码只适用读取串口 I/O 模块寄存器映射数据,地址范围: 30000 ... 39999 。模 拟输入输出 I/O 模块的数据类型是 32Bit Float 格式,无法读取完整数据,不可以使用该功 能。

1. 请求

表 60: 功能码 0x06-请求报文

| 字段名称  | 字节数    | 示例      | 说明                            |
|-------|--------|---------|-------------------------------|
| 事务标识符 | 2 Byte | 0x00 01 | Modbus请求/响应事务处理的识别            |
| 协议标识符 | 2 Byte | 0x00 00 | <b>0x00 00 : Modbus</b> 协议    |
| 报文长度  | 2 Byte | 0x00 06 | 后面数据的字节数                      |
| 设备地址  | 1 Byte | 0x01    | 从站的地址识别                       |
| 功能码   | 1 Byte | 0x06    | 写单个保持寄存器,用功能码0x06             |
| 寄存器地址 | 2 Byte | 0x75 30 | 地址详见" <u>Modbus 寄存器映射</u> "章节 |
| 数据    | 2 Byte | 0x04 D2 |                               |

2. 响应

#### 表 61: 功能码 0x06-响应报文

| 字段名称  | 字节( <b>Byte</b> ) | 示例      | 说明                         |
|-------|-------------------|---------|----------------------------|
| 事务标识符 | 2 Byte            | 0x00 00 | Modbus请求/响应事务处理的识别         |
| 协议标识符 | 2 Byte            | 0x00 00 | <b>0x00 00 : Modbus</b> 协议 |
| 报文长度  | 2 Byte            | 0x00 06 | 后面数据的字节数                   |
| 设备地址  | 1 Byte            | 0x01    | 从站的地址识别                    |
| 功能码   | 1 Byte            | 0x06    | 写单个保持寄存器,用功能码0x06          |
| 寄存器地址 | 2 Byte            | 0x75 30 |                            |
| 数据    | 2 Byte            | 0x04 D2 |                            |

#### 3. 异常

#### 表 62: 功能码 0x06-异常

| 字段名称 | 字节 (Byte) | 示例   | 说明               |
|------|-----------|------|------------------|
|      |           |      |                  |
| 功能码  | 1 Byte    | 0x86 | Modbus功能码 + 0x80 |
| 异常编码 | 1 Byte    | 0x01 | 0x01 或 0x02      |

#### 4. 示例

将寄存器地址 30000 的值写入 1234 (0x04 D2).

请求

第 59页共 72页

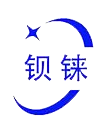

#### 0x00 01 00 00 00 06 01 06 75 30 04 D2

#### 表 63: 功能码 0x06-请求报文-示例

| Byte | 1    | 2  | 3   | 4  | 5  | 6  | 7    | 8   | 9   | 10  | 11 | 12 |
|------|------|----|-----|----|----|----|------|-----|-----|-----|----|----|
| Data | 00 ( | 01 | 00  | 00 | 00 | 06 | 01   | 06  | 75  | 30  | 04 | D2 |
| 说明   | 事务标  | 识符 | 协议标 | 识符 | 报文 | 长度 | 设备地址 | 功能码 | 寄存器 | 器地址 | 数  | 据  |

响应

0x00 01 00 00 00 06 01 06 75 30 04 D2

#### 表 64: 功能码 0x06-响应报文-示例

| Byte | 1   | 2  | 3   | 4   | 5  | 6  | 7    |  | 8   | 9   | 10  | 11 | 12 |
|------|-----|----|-----|-----|----|----|------|--|-----|-----|-----|----|----|
| Data | 00  | 01 | 00  | 00  | 00 | 06 | 01   |  | 0F  | 75  | 30  | 04 | D2 |
| 说明   | 事务标 | 识符 | 协议标 | 示识符 | 报文 | 长度 | 设备地址 |  | 功能码 | 寄存器 | 醫地址 | 数  | 据  |

### 6.1.2.8 功能码 0x10 (写多个寄存器)

此功能码用于写入多个远程设备中的连续保持寄存器。请求 PDU 指定起始寄存器的地 址和寄存器的数量。响应消息中的寄存器数据被打包为每个寄存器两个字节,每个字节内的 二进制内容靠右对齐。

1. 请求

表 65: 功能码 0x10-请求报文

| 字段名称       | 字节数     | 示例          | 说明                            |
|------------|---------|-------------|-------------------------------|
| 事务标识符      | 2 Byte  | 0x00 01     | Modbus请求/响应事务处理的识别            |
| 协议标识符      | 2 Byte  | 0x00 00     | <b>0x00 00 : Modbus</b> 协议    |
| 报文长度       | 2 Byte  | 0x00 17     | 后面数据的字节数                      |
| 设备地址       | 1 Byte  | 0x01        | 从站的地址识别                       |
| 功能码        | 1 Byte  | 0x10        | 写多个保持寄存器,用功能码0x10             |
| 起始地址       | 2 Byte  | 0x0B B8     | 地址详见" <u>Modbus 寄存器映射</u> "章节 |
| 寄存器数量      | 2 Byte  | 0x00 08     |                               |
| 数据字节数      | 1 Byte  | 0x10        |                               |
|            |         | 0x          |                               |
|            |         | 3F 9D 70 A4 |                               |
| ****       | 16 Puto | 40 15 C2 8F |                               |
| <b>釵</b> 据 | TO Dyte | 40 5C CC    |                               |
|            |         | CD 40 91 EB |                               |
|            |         | 85          |                               |

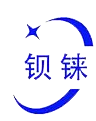

2. 响应

#### 表 66: 功能码 0x10-响应报文

| 字段名称  | 字节 (Byte) | 示例      | 说明                         |
|-------|-----------|---------|----------------------------|
| 事务标识符 | 2 Byte    | 0x00 00 | Modbus请求/响应事务处理的识别         |
| 协议标识符 | 2 Byte    | 0x00 00 | <b>0x00 00 : Modbus</b> 协议 |
| 报文长度  | 2 Byte    | 0x00 13 | 后面数据的字节数                   |
| 设备地址  | 1 Byte    | 0x01    | 从站的地址识别                    |
| 功能码   | 1 Byte    | 0x10    | 写多个保持寄存器,用功能码0x10          |
| 起始地址  | 2 Byte    | 0x0B B8 |                            |
| 寄存器数量 | 2 Byte    | 0x00 08 |                            |

3. 异常

表 67: 功能码 0x10-异常

| 字段名称 | 字节(Byte) | 示例   | 说明               |
|------|----------|------|------------------|
|      |          |      |                  |
| 功能码  | 1 Byte   | 0x90 | Modbus功能码 + 0x80 |
| 异常编码 | 1 Byte   | 0x01 | 0x01 或 0x02      |

4. 示例

从地址 3000 开始, 写 4 个模拟输出的值。由于 BL200 耦合器节点寄存器映射数据类型是 32Bit Float, 即 1 个模拟输出数据 = 2 个保持寄存器 = 4 个字节, 所以需要写入 8 个保持寄存器。

请求

0x00 01 00 00 00 17 01 10 0B B8 00 08 10 3F 9D 70 A4 40 15 C2 8F 40 5C CC CD 40 91 EB 85

| Byte  | 1  | 2  | 3  | 4  | 5     | 6  | 7  | 8  | 9  | 10    | 11 | 12 | 13 | 1423   |
|-------|----|----|----|----|-------|----|----|----|----|-------|----|----|----|--------|
| Data  | 00 | 01 | 00 | 00 | 00 17 |    | 01 | 10 | 0B | 0B B8 |    | 08 | 10 | ххх    |
| 28 00 | 事务 | 务标 | 协议 | 义标 | 报3    | λК | 设备 | 功能 | 起女 | 台地    | 寄存 | 字器 | 字节 | ***+** |
| 况明    | 识  | 符  | 识  | 符  | 月     | 吏  | 地址 | 码  | ţ  | Ŀ     | 数  | 量  | 数  |        |

表 68: 功能码 0x10-请求报文-示例

其中数据部分共16个字节,转换成十进制如下:

#### 表 69: 写入保持寄存器 - 转换数据十进制

| Byte | 14 |     |      |   |       |      |      |   |    |      |      |   |             |     |     |  |  |
|------|----|-----|------|---|-------|------|------|---|----|------|------|---|-------------|-----|-----|--|--|
| Data | 3  | F9D | 70 A | 4 | 4     | 0 15 | C2 8 | F | 4( | ) 5C | CC C | D | 40 91 EB 85 |     |     |  |  |
| 十进制  |    | 1.  | 23   |   |       | 2.3  | 34   |   |    | 3.4  | 45   |   |             | 4.  | 56  |  |  |
| 说明   |    | 第一⁄ | 个数据  |   | 第二个数据 |      |      |   |    | 第三个  | ╰数据  |   |             | 第四个 | ╰数据 |  |  |

响应

第 61页共 72页

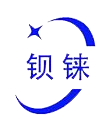

#### 0x00 01 00 00 00 06 01 10 0B B8 00 08

表 70: 功能码 0x10-响应报文-示例

| Byte | 1   | 2          | 3  | 4    | 5  | 6    | 7   | 8  | 9  | 10  | 11  | 12 |
|------|-----|------------|----|------|----|------|-----|----|----|-----|-----|----|
| Data | 00  | 01         | 00 | 00   | 00 | 06   | 01  | 10 | 0B | B8  | 00  | 08 |
| 说明   | 事务标 | 务标识符 协议标识符 |    | 报文长度 |    | 设备地址 | 功能码 | 起始 | 地址 | 寄存器 | 器数量 |    |

## 6.1.3 Modbus 寄存器映射

BL200 现场耦合器节点内部寄存器映射由 2 部分组成, 一部分是数字输入输出和模拟输入输出模块的数据映射组成, 地址范围是 1000 ... 9999; 另外一部分是串口模块, 地址范围 是 10000 ... 49999

通过寄存器映射(地址 1000 ... 9999),可以确定或更改数字和模拟 I/O 模块的状态。 *表 71: Modbus 寄存器映射-I/O 模块* 

| Modb      | us 地址          | ****         | 法问                                      | ᆎᅆᄧᇏ       | 住法                         |
|-----------|----------------|--------------|-----------------------------------------|------------|----------------------------|
| 10 进制     | 16 进制          | 数据突空         | ניין כא                                 | - り11-11-5 | <b>油</b> <u>加</u> <u>加</u> |
| 10001999  | 0x03 E80x07 CF | 1 Bit        | 读/写                                     | 0x01/05/0F | 数字输入 DI                    |
| 20002999  | 0x07 D00x0B B7 | 1 Bit        | 只读                                      | 0x02       | 数字输出 DO                    |
| 30003999  | 0x0B B80x0F 9F | 32 Bit Float | 读/写                                     | 0x03/10    | 模拟输出 AO                    |
| 40004999  | 0x0F A00X13 87 | 32 Bit Float | 只读                                      | 0x04       | 模拟输入 AI                    |
| 5000 8000 | 0v12.00        | 32 Bit       | 法/同                                     | 0,02/04/10 | DL计粉店                      |
| 50008999  | UX13 88UX      | Unint        | ) ) () () () () () () () () () () () () | 0x03/04/10 | DINIXIE                    |
| 90009999  | 0x23 280x      | 1 Bit        | 只读                                      | 0x02       | 模块上电状态                     |

而通过地址 10000 ... 49999 可以确定或更改从串口 I/O 模块映射的数据状态。

| 表 72: Modbus 寄存器映射-串口模块 |                |                |         |            |         |  |  |  |
|-------------------------|----------------|----------------|---------|------------|---------|--|--|--|
| Modbus 地址               | ᄴᇣᆃᅖ           | 注问             | ᆎᄮᄣᇭ    | 世法         |         |  |  |  |
| 10 进制                   | 16 进制          | — <b>奴</b> 佑矢空 | ניין נש | り1111月     | 田心      |  |  |  |
| 1000019999              | 0x27 100x4E 1F | 1 Bit          | 读/写     | 0x01/05/0F | 数字输入 DI |  |  |  |
| 2000029999              | 0x4E 200x75 2F | 1 Bit          | 只读      | 0x02       | 数字输出 DO |  |  |  |
| 3000039999              | 0x75 300x9C 3F | 16 Bit         | 读/写     | 0x03/06/10 | 模拟输出 AO |  |  |  |
| 4000049999              | 0x9C 400XC3 4F | 16 Bit         | 只读      | 0x04       | 模拟输入 AI |  |  |  |

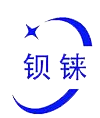

## 6.20PC UA

### 6.2.1 概述

BL200 系列分布式 I/O 系统支持 OPC UA Server 功能,以服务器形式对外提供数据。符合 IEC 62541 工业自动化统一架构通讯标准,数据可以选择加密(X.509 证书)、身份验证方式传送。安全策略支持 basic128rsa15、basic256、basic256sha256、aes128sha256rsaoaep,可选签名或签名和加密方式。支持自定义的信息模型功能,最多可以填写 5 个参考模型。

## 6.2.2 应用示例

以采集 DI、DO、AI 模块,安全策略选择 basic128rsa15,选择签名和加密方式,数据格 式按自定义信息模型方式,参考一个信息模型为例。数据也可以按本公司的格式直接上传, 每项配置的定义请参考 5.7 <u>OPC UA</u>章节介绍。

### 6.2.2.1 OPC UA 网页配置

| BL200 状态 - 系统 -     | 设置 -                                |
|---------------------|-------------------------------------|
| OPC UA设置            |                                     |
| OPC UA设置            |                                     |
| OPC UA名称            | BL200 OPC UA Server                 |
| 端口                  | 4840                                |
| 安全策略                | Basic128Rsa15                       |
| 消息安全模式              | 签名和加密 ▼                             |
| 证书                  | /etc/opcua/server_cert.der (988 B)  |
| 私钥                  | /etc/opcua/server_key.der (1.19 KB) |
| 允许匿名                |                                     |
| 用户名                 | BL200                               |
| 密码                  | *                                   |
| 数据选择                | 信息模型 🗸                              |
| 模型文件(.xml)          | /etc/opcua/ai.xml (7.88 KB)         |
| 依赖模型文件              |                                     |
| 依赖的模型1(.xml)        | hetc/opcua/ao.xml (7.88 KB)         |
|                     | 保存并应用 保存 复位                         |
| 深圳市顿铼技术有限公司 (v1.0.4 | ) / 2021-11-30                      |

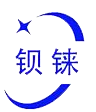

步骤:(1)填写 OPC UA 名称,可以自定义,方便 OPC UA 客户端搜索区分不同的 OPC UA 服务器。如:填写"BL200 OPC UA Server"。(2) OPC UA 服务端的端口号,默认:4840。(3)安全策略选择。如选择 basic128rsa15。(4)消息安全模式选择。如选择签名和加密。(5)上传证书和密钥,点击"选择文件">点击"上传文件">选择你的证书或密钥文件,点击打开>在文件名方框内显示后,点击上传文件>上传文件成功后会在方框显示你上传的文件,点击你上传的证书或密钥文件>这时就会在证书或密钥项显示你的证书或密钥文件。(6)是 否允许匿名,因使用签名和加密的方式,则允许匿名不打钩。(7)填写用户名和密码,客户端连接时需要填写这个用户名和密码。(8)选择数据,因用自定义的信息模型,所以要选择"信息模型"。(9)信息模型文件上传,上传方法和上传证书或密钥文件一样,上传的是 xml 文件。(10)依赖模型文件,是否有参考模型,有参考多少个。(11)依赖的模型:上传你参考的模型,上传方法和上传证书或密钥文件一样,上传的是 xml 文件。(12)点击"保存并应用"。

## 6.2.2.2 用 UaExpert 客户端连接收发数据

| File View Server Document Settin                                                                                                    | ngs Help |                                                                                                    |                                                                                                    |                                                                                                    |
|----------------------------------------------------------------------------------------------------|----------|----------------------------------------------------------------------------------------------------|----------------------------------------------------------------------------------------------------|----------------------------------------------------------------------------------------------------|
| ) 🖉 🕞 🖉 🙆 🔫 🗕                                                                                                    | OXX      | 2 🛛 🗶 🖵                                                                                                    |                                                                                                    |                                                                                                    |
| Projact                                                                                                    | e ×      | Data Access Fiew                                                                                                    |                                                                                                    | O Attributes @                                                                                                    |
| Project     Project     Servers     Documents     Data Access View                                                                                                    |          | # Server Node Id Di                                                                                                    | piligi Name Value Datatype ource Timestam even Timestam Satuscode                                                                                                    | or v № ∞ or of the second second sec |
| Adde ees Sysre                                                                                                    | Ø ×      |                                                                                                    | cafigration New<br>Newrowy<br>Newrowy<br>Newrowy<br>Control Newrow<br>Control Newrow<br>Co | <<br>Bieference<br>Beference<br>Beger Displ                                                                                                    |
| L.<br>K                                                                                                    |          |                                                                                                    | Connect Automatically                                                                                                    |                                                                                                    |
| <b>8 9</b>                                                                                                    |          |                                                                                                    | ON Cancel                                                                                                    |                                                                                                    |
| Timestamp         Source           2021/12/02 15040:54-202         UaExpert           2021/12/02 15:40:34-202         UaExpert           2021/12/02 15:40:34-202         UaExpert           2021/12/02 15:40:34-202         UaExpert | Server   | Message<br>Loaded Server Diagnostic Hugin (Static Hugin<br>Loaded Otata Logger Plugin (Static Plugin)<br>Loaded GDS Push Plugin (Static Plugin)<br>Loaded File Transfer Plugin (Static Plugin) | м<br>И                                                                                                    |                                                                                                    |

打开 UaExpert (OPC UA 客户端), 输入 OPC UA 服务器 IP 和端口。

点击搜索,点击搜索到的 OPC UA 服务器,点击签名和加密方式的 basic128rsa15。

| Unified Automation UaExpert - The OPC Unified Architecture Client - NewProject            |                                                                                                    | – d ×                    |
|-------------------------------------------------------------------------------------------|----------------------------------------------------------------------------------------------------|--------------------------|
| File View Server Document Settings Help                                                   |                                                                                                    |                          |
| 🗋 🥔 🔄 🙆 🔶 🗕 🜣 💥 🔧 💄 🖻 🕱 🗖                                                                 |                                                                                                    |                          |
| Project 🖉 🛪 Data Access View                                                              |                                                                                                    | C Attributes 8 >         |
| ✓ ⑦ Project # Server Node Id Displ     ③ Servers     ✓ ⑦ Documents     ③ Data Access View | Weile Datatype ource Timestam erver Timestam Statuscole                                                                               | Attribute Value          |
|                                                                                           | Add Server ? X                                                                                                    |                          |
|                                                                                           | Linda garatan Bana<br>Diacovery Advanced                                                                                              |                          |
|                                                                                           | Endpoint Filter: opo.tep                                                                                                    |                          |
|                                                                                           | ● Local           ● ∰ Microsoft Terminal Services           > ∰ Microsoft Terminal Services           > ∰ Microsoft Terminal Services |                          |
|                                                                                           | Web Clent Network     Web Clent Network                                                                                               | < >                      |
|                                                                                           | ♦ < Double click to Add Reverse Discovery >                                                                                           | Beferences 8×            |
| Address Spare 🖉 🗙                                                                         | V 😸 Custom Discovery                                                                                                    | 5 V A & Torvard V C      |
|                                                                                           |                                                                                                    | Reference Target Display |
|                                                                                           | Authentication Settings                                                                                                    |                          |
|                                                                                           | (@) Annownus                                                                                                    |                          |
|                                                                                           | Pareword Store                                                                                                    |                          |
|                                                                                           | Carificata<br>Nixeta Rey                                                                                                    |                          |
|                                                                                           | Connect interactically                                                                                                    |                          |
| Log                                                                                       | El contet autorativaty                                                                                                    | 8 >                      |
| # 🖯                                                                                       | URINE                                                                                                    |                          |

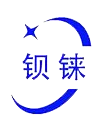

输入设置的用户名和密码

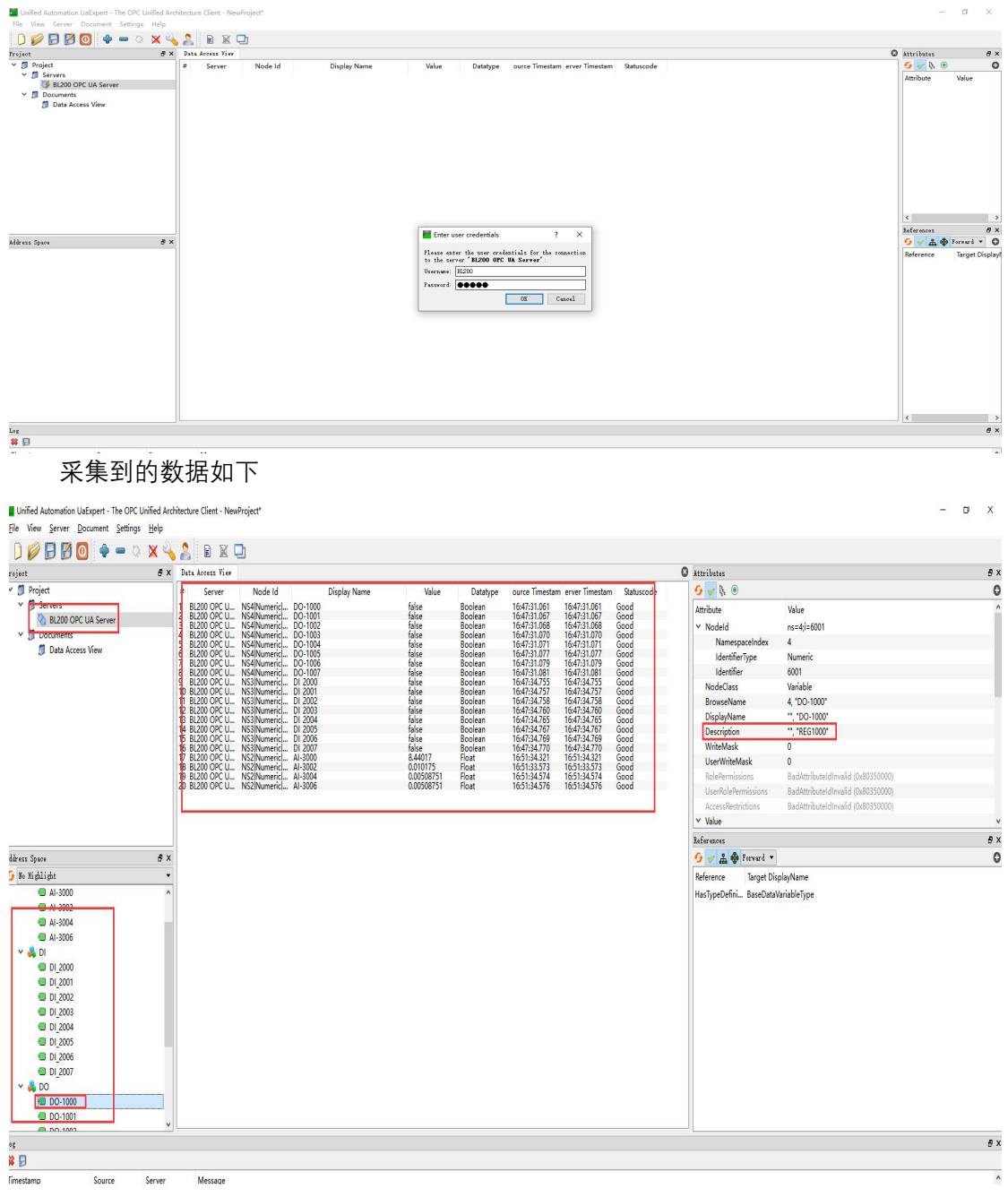

自定义的信息模型数据点的描述项一定要是 REG+Modbus 地址,如上图的 DO-100 点的 描述。

OPC UA 客服端数据下发 以下发 DO-1000 这个数据点为例

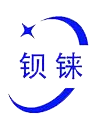

BL200 状态 - 系统 - 设置 - 1/0模块 - 串口模块 - OPC UA - 退出

| IO状态 |
|------|
|------|

| 1 <sup>i</sup> | Modbus地址 | 数值 | 断开/闭合 |  |
|----------------|----------|----|-------|--|
|                | 1000     | 断开 | 断开    |  |
|                | 1001     | 断开 | 断开    |  |
|                | 1002     | 断开 | 断开    |  |
|                | 1003     | 断开 | 断开    |  |
|                | 1004     | 断开 | 断开    |  |
|                | 1005     | 断开 | 断开    |  |
|                | 1006     | 断开 | 断开    |  |
|                | 1007     | 断开 | 断开    |  |

深圳市钡铼技术有限公司 (v1.0.4) / 2021-11-30

点击 DO-1000 数据点的值,原来是 false,方格内没有 √,点击一下打上 √,在空白的地方 点击鼠标左键或按键盘上的【Enter】键。

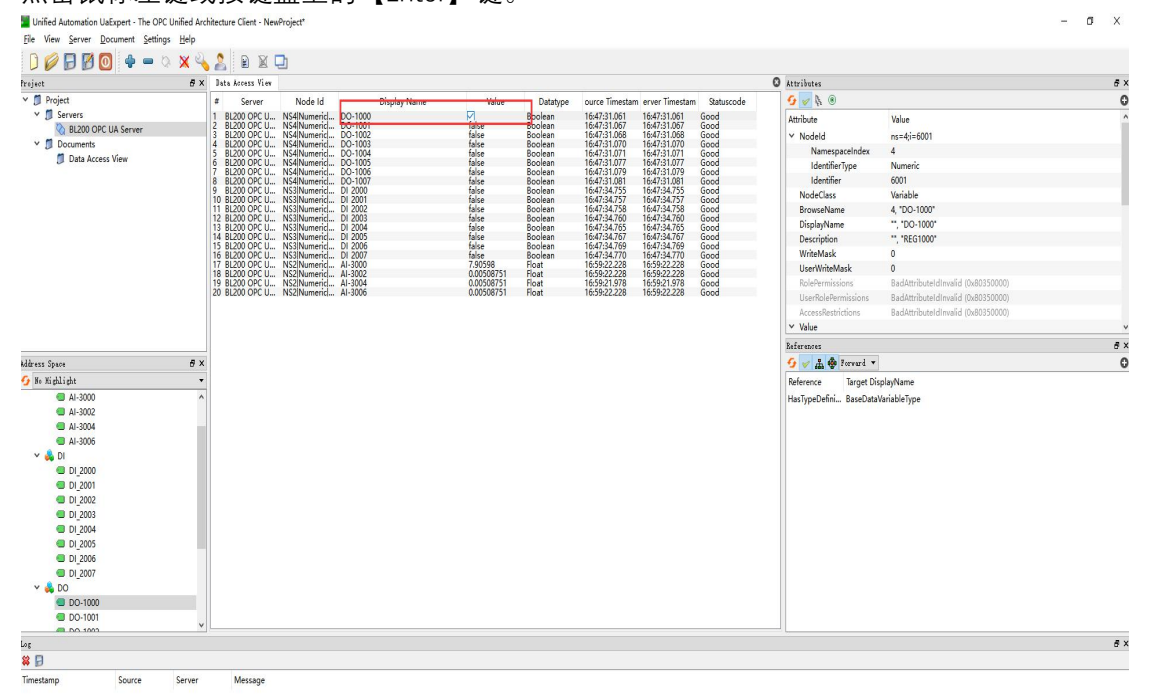

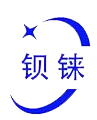

OPC UA 客户端下发成功会有报文,因服务器响应也很快,可以在上面看到值已经变为

| " | ++ |   | $\sim$ | " |
|---|----|---|--------|---|
|   | u  | u | e      | 0 |

| onned Maternadon decapert                                                                                                    | <ul> <li>The OPC Unified An</li> </ul> | chitecture Client - Nev        | Project*                     |                    |                |          |               |                  |            |                         |                                    | 1.00 | 0 |
|----------------------------------------------------------------------------------------------------|----------------------------------------|--------------------------------|------------------------------|--------------------|----------------|----------|---------------|------------------|------------|-------------------------|------------------------------------|------|---|
| Ele View Server Document                                                                                                    | t <u>Settings</u> <u>Help</u>          |                                |                              |                    |                |          |               |                  |            |                         |                                    |      |   |
|                                                                                                    | • = 0 × 4                              |                                | 2                            |                    |                |          |               |                  |            |                         |                                    |      |   |
| roject                                                                                                    | 6 ×                                    | Data Access View               |                              |                    |                |          |               |                  |            | O Attributes            |                                    |      |   |
| Project                                                                                                    |                                        | # Server                       | Node Id                      | Display Name       | Value          | Datatype | ource Timesta | n erver Timestam | Statuscode | 6 🖉 B. 🛞                |                                    |      |   |
| Y 🗊 Servers                                                                                                    |                                        | 1 BL200 OPC U                  | NS4INumerici                 | DO-1000            | true           | Boolean  | 16:59:22.729  | 16:59:22.729     | Good       | Attribute               | Value                              |      |   |
| BL200 OPC UA Serv     Serv     Serv | ver                                    | 3 BL200 OPC U                  | NS4INumerici.                | DO-1002            | false          | Boolean  | 16:47:31.068  | 16:47:31.068     | Good       | Y Nodeld                | ns=4:i=6001                        |      |   |
| ✓                                                                                                    |                                        | 4 BL200 OPC U                  | NS4Numeric.                  | - DO-1003          | false          | Boolean  | 16:47:31.070  | 16:47:31.070     | Good       | NamespaceIndex          | 4                                  |      |   |
| 🗊 Data Access View                                                                                                    |                                        | 6 BL200 OPC U                  | NS4INumericl.                | DO-1005            | false          | Boolean  | 16:47:31.077  | 16:47:31.077     | Good       | IdentifierType          | Numeric                            |      |   |
|                                                                                                    |                                        | 7 BL200 OPC U<br>8 BL200 OPC U | NS4INumericl.                | DO-1006<br>DO-1007 | talse<br>false | Boolean  | 16:47:31.079  | 16:47:31.079     | Good       | Identifier              | 6001                               |      |   |
|                                                                                                    |                                        | 9 BL200 OPC U                  | NS3INumeric.                 | DI 2000            | false          | Boolean  | 16:47:34.755  | 16:47:34.755     | Good       | NodeClass               | Variable                           |      |   |
|                                                                                                    |                                        | 10 BL200 OPC U                 | NS3Numericl.                 | DI 2001<br>DI 2002 | false          | Boolean  | 16:47:34.757  | 16:47:34./57     | Good       | BrowneName              | 4 "DO-1000"                        |      |   |
|                                                                                                    |                                        | 12 BL200 OPC U                 | NS3INumeric.                 | DI 2003            | false          | Boolean  | 16:47:34.760  | 16:47:34.760     | Good       | Diroladama              | " "DO-1000"                        |      |   |
|                                                                                                    |                                        | 13 BL200 OPC U                 | NS3Numericl.                 | DI 2004            | false          | Boolean  | 16:47:34.765  | 16:47:34.765     | Good       | Description             | " "PEG1000"                        |      |   |
|                                                                                                    |                                        | 15 BL200 OPC U                 | NS3Numeric.                  | DI 2006            | false          | Boolean  | 16:47:34.769  | 16:47:34.769     | Good       | Websthpuoli             | , 11201000                         |      |   |
|                                                                                                    |                                        | 16 BL200 OPC U                 | NS3Numericl.<br>NS2Numericl. | DI 2007            | 7,89072        | Float    | 17:00:05.231  | 10:47:34.770     | Good       | Writewidsk.             | 0                                  |      |   |
|                                                                                                    |                                        | 18 BL200 OPC U                 | NS2Numeric.                  | AI-3002            | 0.010175       | Float    | 17:00:04.731  | 17:00:04.731     | Good       | UserwriteWask           | U III III III III III III III      |      |   |
|                                                                                                    |                                        | 20 BL200 OPC U                 | NS2INumericl.                | AI-3004<br>AI-3006 | 0.010175       | Float    | 17:00:04.981  | 17:00:04.981     | Good       | KolePermissions         | BadAttributeIdInvalid (0x80350000) |      |   |
|                                                                                                    |                                        |                                |                              |                    |                |          |               |                  |            | UserKolePermissions     | BadAttributeIdInvalid (0x80350000) |      |   |
|                                                                                                    |                                        |                                |                              |                    |                |          |               |                  |            | AccessRestrictions      | BadAttributeIdInvalid (0x80350000) |      |   |
|                                                                                                    |                                        |                                |                              |                    |                |          |               |                  |            | ✓ Value                 |                                    |      |   |
|                                                                                                    |                                        |                                |                              |                    |                |          |               |                  |            | References              |                                    |      |   |
| ddress Space                                                                                                    | 6 ×                                    |                                |                              |                    |                |          |               |                  |            | G / A to Forward -      |                                    |      |   |
| . R. WILLIN                                                                                                    |                                        |                                |                              |                    |                |          |               |                  |            | Defenses Trent Die      | -1                                 |      | _ |
| A 10 2000                                                                                                    |                                        |                                |                              |                    |                |          |               |                  |            | Reference larger bis    | playvalle                          |      |   |
| AI-3000                                                                                                    | ~                                      |                                |                              |                    |                |          |               |                  |            | Has lypeDefini BaseData | VariableType                       |      |   |
| AI-3002                                                                                                    |                                        |                                |                              |                    |                |          |               |                  |            |                         |                                    |      |   |
| AI-3004                                                                                                    |                                        |                                |                              |                    |                |          |               |                  |            |                         |                                    |      |   |
| AI-3006                                                                                                    |                                        |                                |                              |                    |                |          |               |                  |            |                         |                                    |      |   |
| V 🚳 DI                                                                                                    |                                        |                                |                              |                    |                |          |               |                  |            |                         |                                    |      |   |
| DI_2000                                                                                                    |                                        |                                |                              |                    |                |          |               |                  |            |                         |                                    |      |   |
| DI_2001                                                                                                    |                                        |                                |                              |                    |                |          |               |                  |            |                         |                                    |      |   |
| DI_2002                                                                                                    |                                        |                                |                              |                    |                |          |               |                  |            |                         |                                    |      |   |
| DI_2003                                                                                                    |                                        |                                |                              |                    |                |          |               |                  |            |                         |                                    |      |   |
| OI_2004                                                                                                    |                                        |                                |                              |                    |                |          |               |                  |            |                         |                                    |      |   |
| OI_2005                                                                                                    |                                        |                                |                              |                    |                |          |               |                  |            |                         |                                    |      |   |
| DI_2006                                                                                                    |                                        |                                |                              |                    |                |          |               |                  |            |                         |                                    |      |   |
| DI_2007                                                                                                    |                                        |                                |                              |                    |                |          |               |                  |            |                         |                                    |      |   |
| 🛩 👶 DO                                                                                                    |                                        |                                |                              |                    |                |          |               |                  |            |                         |                                    |      |   |
| OD-1000                                                                                                    |                                        |                                |                              |                    |                |          |               |                  |            |                         |                                    |      |   |
| DO-1001                                                                                                    |                                        |                                |                              |                    |                |          |               |                  |            |                         |                                    |      |   |
| 0.000                                                                                                    | ~                                      |                                |                              |                    |                |          |               |                  |            |                         |                                    |      |   |
| og                                                                                                    |                                        |                                |                              |                    |                |          |               |                  |            |                         |                                    |      |   |
|                                                                                                    |                                        |                                |                              |                    |                |          |               |                  |            |                         |                                    |      |   |
| Timestamp Sour                                                                                                    | rce Server                             | Message                        |                              |                    |                |          |               |                  |            |                         |                                    |      |   |
|                                                                                                    |                                        |                                |                              |                    |                |          |               |                  |            |                         |                                    |      |   |

在 BL200 的网页配置查看 DO 的状态。DO1 也是由原来的断开变成闭口。

| 0卡位 | 模块名称  | 模块类型 | 通道数量 | Modbus地址  | 24V地址-状态 | 软件版本 | 10状态 |
|-----|-------|------|------|-----------|----------|------|------|
| Î.  | DO08N | DO   | 8    | 1000-1007 | 9001-上电  | 8    | 10状态 |
| 2   | DI08N | DI   | 8    | 2000-2007 | 9002-上电  | 8    | 10状态 |
| 3   | Al04I | AI   | 4    | 3000-3006 | 9003-上电  | 8    | 10状态 |

深圳市钡铼技术有限公司 (v1.0.4) / 2021-11-30

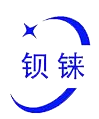

BL200 状态 - 系统 - 设置 - 1/0模块 - 串口模块 - OPC UA - 退出

IO状态

#### IO状态

| 通道    | Modbus地址 | 数值 | 断开闭合 |
|-------|----------|----|------|
| 1     | 1000     | 闭合 | 闭合   |
| 2     | 1001     | 断开 | 断开   |
| 3     | 1002     | 断开 | 謝开开  |
| 4     | 1003     | 断开 | 断开   |
| 5     | 1004     | 断开 | 断开   |
| 6     | 1005     | 断开 | 断开   |
| 7     | 1006     | 断开 | 断开   |
| 8     | 1007     | 断开 | 断开   |
| 返回至概况 | ]        |    | 保存复位 |

深圳市钡铼技术有限公司 (v1.0.4) / 2021-11-30

# 7.附录

## 7.1插图列表

| 图 | 1:  | 现场节点                  | . 4 |
|---|-----|-----------------------|-----|
| 图 | 2:  | 视图                    | .7  |
| 图 | 3:  | 2D 结构示意图              | .8  |
| 图 | 4:  | 数据触点                  | 9   |
| 图 | 5:  | 电源跨接触点                | . 9 |
| 图 | 6:  | 接线点                   | 10  |
| 图 | 7:  | 耦合器 LED 指示灯           | 10  |
| 图 | 8:  | 电源模块 LED 指示灯          | 11  |
| 图 | 9:  | 以太网接口                 | 12  |
| 图 | 10. | · IP 地址选择开关(示例:设置"0") | 12  |
| 图 | 11. | ,恢复出厂设置按钮(关闭和打开)      | 13  |
| 图 | 12. | <sup>,</sup> 原理方框图    | 13  |
| 图 | 13. | <i>"锁定耦合器</i>         | 14  |

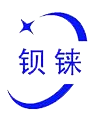

| 图 14: | <i>解锁耦合器</i>                      |    |
|-------|-----------------------------------|----|
| 图 15: | <i>解锁耦合器</i>                      |    |
| 图 16: | 对准凹槽(示例)                          |    |
| 图 17: | 将 I/O 模块卡入到位(示例)                  |    |
| 图 18: | 移除 I/O 模块 (示例)                    |    |
| 图 19: | 连接导线                              |    |
| 图 20: | <i>连接系统电源示意图</i>                  |    |
| 图 21: | <i>连接现场电源示意图</i>                  |    |
| 图 22: | <i>DIN 导轨触点</i>                   |    |
| 图 23: | 连接总线到网络                           |    |
| 图 24: | 连接总线到计算机                          |    |
| 图 25: | 网络和共享中心                           |    |
| 图 26: | 本地连接状态                            |    |
| 图 27: | 本地连接属性                            |    |
| 图 28: | 自动获得 IP 地址                        | 24 |
| 图 29: | 设置静态 IP                           | 24 |
| 图 30: | 拨码开关-启用内置固定 IP                    | 26 |
| 图 31: | 拨码开关-通过 DHCP 自动分配                 | 26 |
| 图 32: | 拨码开关-通过拨码选择开关分配(示例:192.168.1.253) | 27 |
| 图 33: | Modbus 网络架构                       | 47 |
| 图 34: | Modbus 数据帧                        | 47 |
|       |                                   |    |

## 7.2表格列表

| 表 1: 技术参数                     | 5  |
|-------------------------------|----|
| 表 2: 设备选型                     | 6  |
| 表 4: "电源跨接触点"描述               | 9  |
| 表 5:"接线点"描述                   |    |
| 表 6: "耦合器 LED 指示灯"描述          | 11 |
| 表 7: " <i>电源模块 LED 指示灯"描述</i> | 11 |
| 表 8: DIP 开关位置定义               | 25 |
| 表 9: IP 出厂默认参数                | 27 |
| 表 10: 系统 > 系统属性 > 常规设置        | 32 |
| 表 11: 系统 > 系统属性 > 日志          | 32 |
| 表 12: 系统 > 系统属性 > 语言和界面       | 34 |
| 表 13: 系统 > 备份/升级 > 动作         | 35 |
| 表 14: 设置 > 本机设置               | 36 |
| 表 15: 1/0 模块 > 1/0 状态         |    |
| 表 16: 数字输入模块 > IO 状态          |    |
| 表 17: 数字输入模块 > DI 计数          | 39 |
| 表 18: 数字输出模块                  |    |
| 表 19: 模拟输入模块                  | 40 |
|                               |    |

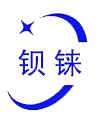

| 表 20 <i>:</i> | 模拟输出模块            | 41 |
|---------------|-------------------|----|
| 表 21:         | Modbus 设置         | 44 |
| 表 22 <i>:</i> | OPC UA            | 45 |
| 表 23:         | Modbus 基础数据类型     | 48 |
| 表 24:         | Modbus 功能码列表      | 48 |
| 表 25:         | Modbus 异常代码       | 49 |
| 表 26:         | 功能码 0x02-请求报文     | 49 |
| 表 27:         | 功能码 0x02-响应报文     | 49 |
| 表 28:         | 功能码 0x02-响应异常     | 50 |
| 表 29:         | 功能码 0x02-请求报文-示例  | 50 |
| 表 30:         | 功能码 0x02-响应报文-示例  | 50 |
| 表 31:         | 数字输入数据            | 50 |
| 表 32:         | 功能码 0x01-请求报文     | 51 |
| 表 33:         | 功能码 0x01-响应报文     | 51 |
| 表 34:         | 功能码 0x01-异常       | 51 |
| 表 35:         | 功能码 0x01-请求报文-示例  | 52 |
| 表 36:         | 功能码 0x01-响应报文     | 52 |
| 表 37:         | 线圈数据              | 52 |
| 表 38:         | 功能码 0x05-请求报文     | 52 |
| 表 39:         | 功能码 0x05-响应报文     | 53 |
| 表 40:         | 功能码 0x05-异常       | 53 |
| 表 41:         | 功能码 0x05-请求报文-示例  | 53 |
| 表 42:         | 功能码 0x05-响应报文-示例  | 53 |
| 表 43:         | 功能码 0x0f-请求报文     | 54 |
| 表 44:         | 功能码 0x0f-响应报文     | 54 |
| 表 45:         | 功能码 0x0f-异常       | 54 |
| 表 46:         | 功能码 0x0f-请求报文-示例  | 55 |
| 表 47:         | 功能码 0x0f-响应报文-示例  | 55 |
| 表 48:         | 功能码 0x04-请求报文     | 55 |
| 表 49:         | 功能码 0x04-响应报文     | 56 |
| 表 50:         | 功能码 0x04-异常       | 56 |
| 表 51:         | 功能码 0x04-请求报文-示例  | 56 |
| 表 52:         | 功能码 0x04-响应报文-示例  | 56 |
| 表 53:         | 读取输入寄存器 - 转换数据十进制 | 57 |
| 表 54:         | 功能码 0x03-请求报文     | 57 |
| 表 55:         | 功能码 0x03-响应报文     | 57 |
| 表 56:         | 功能码 0x03-异常       | 58 |
| 表 57:         | 功能码 0x03-请求报文-示例  | 58 |
| 表 58:         | 功能码 0x03-响应报文-示例  | 58 |
| 表 59:         | 读取保持寄存器 - 转换数据十进制 | 58 |
| 表 60:         | 功能码 0x06-请求报文     | 59 |
| 表 61:         | 功能码 0x06-响应报文     | 59 |
| 表 62:         | 功能码 0x06-异常       | 59 |

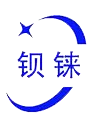

| 表 6. | 3: 功能 | 能码 0x06-请求报文-示例         | 60 |
|------|-------|-------------------------|----|
| 表 64 | 4: 功能 | 老码 0x06-响应报文-示例         | 60 |
| 表 65 | 5: 功能 | 能码 0x10-请求报文            | 60 |
| 表 6  | 6: 功能 | 能码 0x10-响应报文            | 61 |
| 表 6  | 7: 功能 | 能码 0x10-异常              | 61 |
| 表 60 | 8: 功能 | <i>ἕ码 0x10-请求报文-示例</i>  | 61 |
| 表 6. | 9: 写) | <i>\保持寄存器 - 转换数据十进制</i> | 61 |
| 表 70 | 0: 功能 | 能码 0x10-响应报文-示例         | 62 |
| 表 7. | 1: Mo | dbus 寄存器映射-I/O 模块       | 62 |
| 表 7. | 2: Mo | dbus 寄存器映射-串口模块         | 62 |